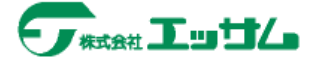

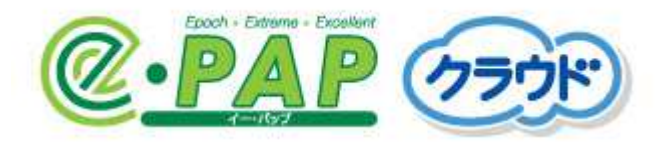

# はじめて e-PAP クラウドを利用される方用 e-PAPクラウド導入手順書

e-PAPクラウドを使用する前 にお読みください。

| 目次                              |                   |
|---------------------------------|-------------------|
| 1. はじめに                         | 1                 |
| 本書の読み方について                      | 1                 |
| 2. 『e-PAPクラウド』を利用するには(事前準備)     | 2                 |
| 事前準備の流れ                         | 2                 |
| 接続環境の確認                         | <b>[WEB]</b> 2    |
| 基本システムのセットアップ                   | <b>[WEB]</b> 5    |
| 『e-PAPクラウド』へのログイン方法             | <b>【e-PAP】</b> 6  |
| 3. 事務所に『e-PAPクラウド』を導入するには       | 7                 |
| 導入の流れ                           | 7                 |
| 事務所職員の ID (エッサム ID) 発行          | [WEB]7            |
| 『e-PAPクラウド』利用ユーザー設定             | <b>[WEB]</b> 12   |
| 『e-PAPクラウド』使用権限の設定              | <b>[e-PAP]</b> 13 |
| 4. 顧問先に『e-PAPクラウド』を導入するには       |                   |
| 顧問先での利用方法について                   |                   |
| 顧問先企業の登録(エッサム ID の発行)           | [WEB]16           |
| 顧問先に利用者を追加したい場合(エッサム ID の発行)    | <b>[WEB]</b> 19   |
| エッサム ID の権限について                 |                   |
| 5-1. 顧問先ライセンスで 『e-PAPクラウド』を利用する |                   |
| 概要                              |                   |
| ライセンスを購入する                      | <b>[WEB]</b> 22   |
| e-PAPクラウド利用ユーザー設定               | <b>[WEB]</b>      |
| e-PAP使用権限の設定                    | <b>[e-PAP]</b>    |

| 5-2.企業ライセンス(会計事務所契約)で『e-PAPクラウド』を利用する場合 |                   |
|-----------------------------------------|-------------------|
| 概要                                      |                   |
| ライセンスを購入する                              | <b>[WEB]</b> 35   |
| 顧問先で利用を開始する                             | 【 <b> </b>        |
| 5-3. 企業ライセンス(直接契約)で『e-PAPクラウド』を利用する場合   |                   |
| 概要                                      |                   |
| ライセンスを購入する                              | <b>[WEB]</b> 39   |
| 6. 招待税理士の設定                             |                   |
| 概要                                      |                   |
| 招待税理士の設定手順                              | <b>[WEB]</b> 40   |
| 7. ログイン履歴一覧の参照                          |                   |
| 概要                                      |                   |
| 確認方法                                    |                   |
| 8. 『e-PAP』から『e-PAPクラウド』へのデータ移行          |                   |
| 概要                                      |                   |
| データ移行の手順                                | <b>[e-PAP]</b> 43 |
| 顧問先の『e-PAPクラウド』へ顧問先データを登録する方法           | [0-PAP]44         |
|                                         | 最終更新日:令和5年9月4日    |

## 1. はじめに

この度は『e-PAPクラウド』をお買い上げいただき、ありがとうございます。

本書では、『e-PAPクラウド』を事務所や顧問先へ導入される際の手順、知っておいていただきたいことを説明しています。お客様の目的にあった章をご参照ください。

## 本書の読み方について

・『e-PAPクラウド』導入には、A. 『e-PAPクラウド』サイト(WEB)でおこなう手順と、B. 『e-PAPクラウド』でお こなう手順があります。どちらでおこなう処理か判断していただくために、各項目の見出しには【WEB】【e-P AP】といったマークを載せています。

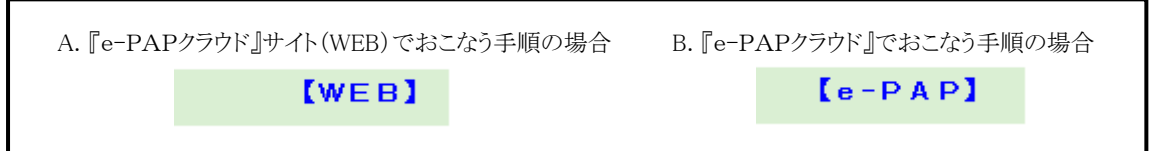

- ・本書は、A. 『e-PAPクラウド』サイト(WEB)でおこなう手順をメインに説明しております。
- ・B. 『e-PAPクラウド』でおこなう手順の詳細は、『e-PAPクラウド』オンラインマニュアルをご参照ください。 オンラインマニュアルは、以下の画面から呼び出すことができます。
  - ① 第2章の事前準備終了後、『e-PAPクラウド』アイコンをダブルクリックしてください。
  - ② ログイン画面右下の[オンラインマニュアル]を選択します。
  - ③「マニュアルダウンロード」ページが表示されます。ご利用条件に[同意する]を選択してください。
  - ④ マニュアル一覧が表示されます。

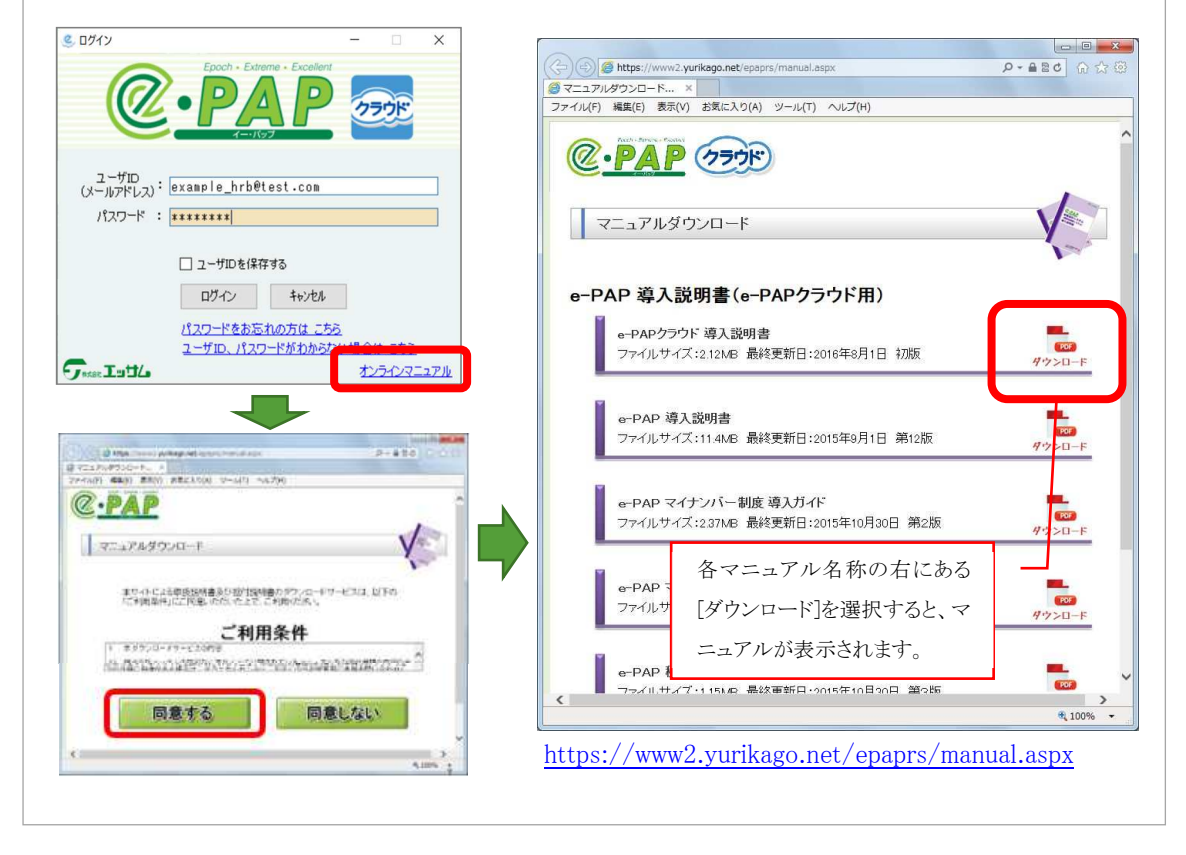

## 2. 『e-PAPクラウド』を利用するには(事前準備)

### 事前準備の流れ

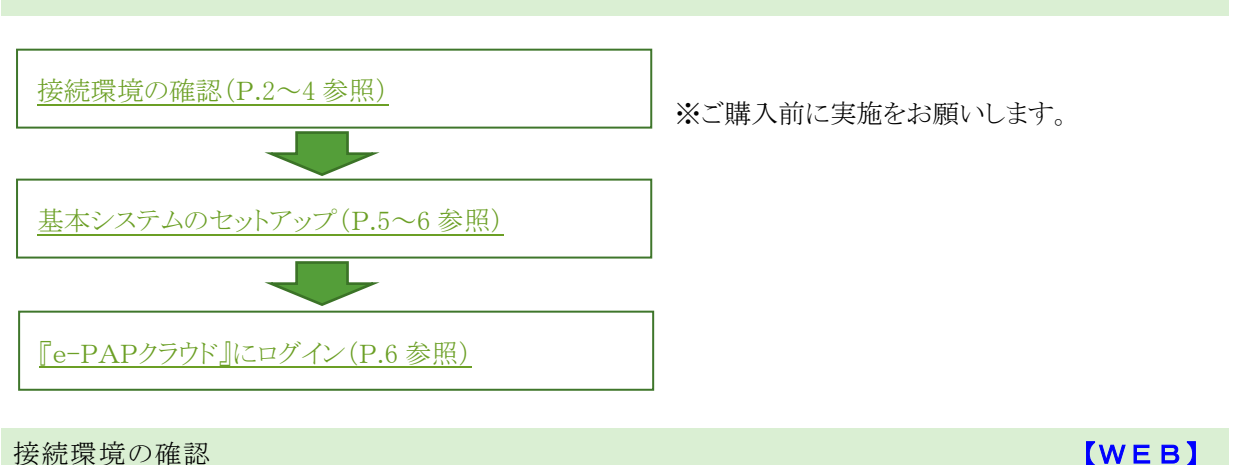

#### 概要

『e-PAPクラウド』の導入前に、システムを快適にご利用いただけるかどうか、接続環境の確認をお願いします。 複数のパソコンから『e-PAPクラウド』をご利用になる場合は、各端末で実施してください。

※接続チェックツールは「.NETFramework3.5」がインストールされているパソコンでご利用いただけます。

#### 確認の手順

① 『e-PAPクラウド』サイトにアクセスしてください。

『e-PAPクラウド』サイトのURL <u>https://www.essamcloud.net/epap/</u>

② 『e-PAPクラウド』サイトから「接続チェックツール」をダウンロードしてください。

「接続チェックツール」のボタンを選択してください。

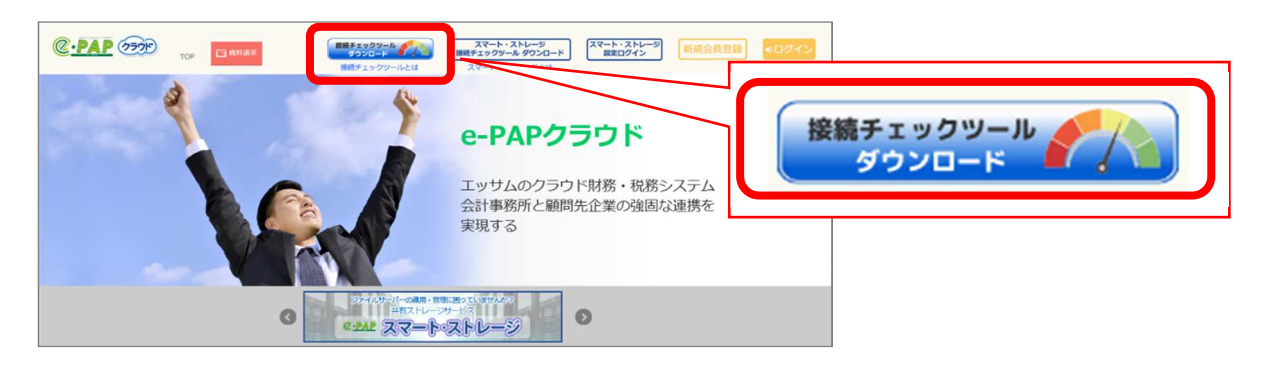

③ 画面下に確認メッセージが表示されるので、[実行]を選択してください。

| essamcloud.net から ePAPCloudConnectChecker.exe (609 KB) を実行または保存しますか? | 実行(R) | 保存(S) | • | キャンセル(C) | × |
|----------------------------------------------------------------------|-------|-------|---|----------|---|
|                                                                      |       |       |   |          |   |

④ 『e-PAPクラウド』接続チェックツールが起動します。[チェック開始]を選択してください。

| ₩ e-PAPクラウド 接続チェックワール                                                                                              | -         | 0        | ×  |
|----------------------------------------------------------------------------------------------------|-----------|----------|----|
| <ol> <li>SQL Server接続ポートチェック<br/>SQL Serverがファイアウォール経由で通信するために必要な<br/>TCP/Pボート(ボート番号:1433)の仮定チェックを行します。</li> </ol> |           |          |    |
| <ol> <li>2.回線速度チェック</li> <li>インターネット回線の速度を測定します。</li> </ol>                                                        |           |          |    |
| チェック開始                                                                                                    |           |          |    |
| 【チェック結果】                                                                                                    |           |          |    |
| 1. SQL Server接続ポートチェック                                                                                             |           |          |    |
| - 📀                                                                                                    |           |          |    |
|                                                                                                    | サーバ接続な    | A46      |    |
| 2. 回線速度チェック ※30Atps以上が推奨です。                                                                                        |           |          |    |
| - 📀                                                                                                    |           |          |    |
| (1)下り(ダウンロード) (2)上り(アップ                                                                                            | 0-17)     |          |    |
| 0 0                                                                                                    |           |          |    |
| 0 20 40 60 80 100<br>0 20 0 20                                                                                     | <br>40 60 | <br>80 1 | 00 |
| 測定语: Mbps 測定                                                                                                    | (値)       | Mbps     |    |
| <u>△.liź</u>                                                                                                    |           |          |    |

⑤ チェックが終了しますと、メッセージが表示されます。「OK」を選択してください。

| e-PAPクラウド接続チェックツール | Х |
|--------------------|---|
| チェックが完了しました。       |   |
| ОК                 |   |

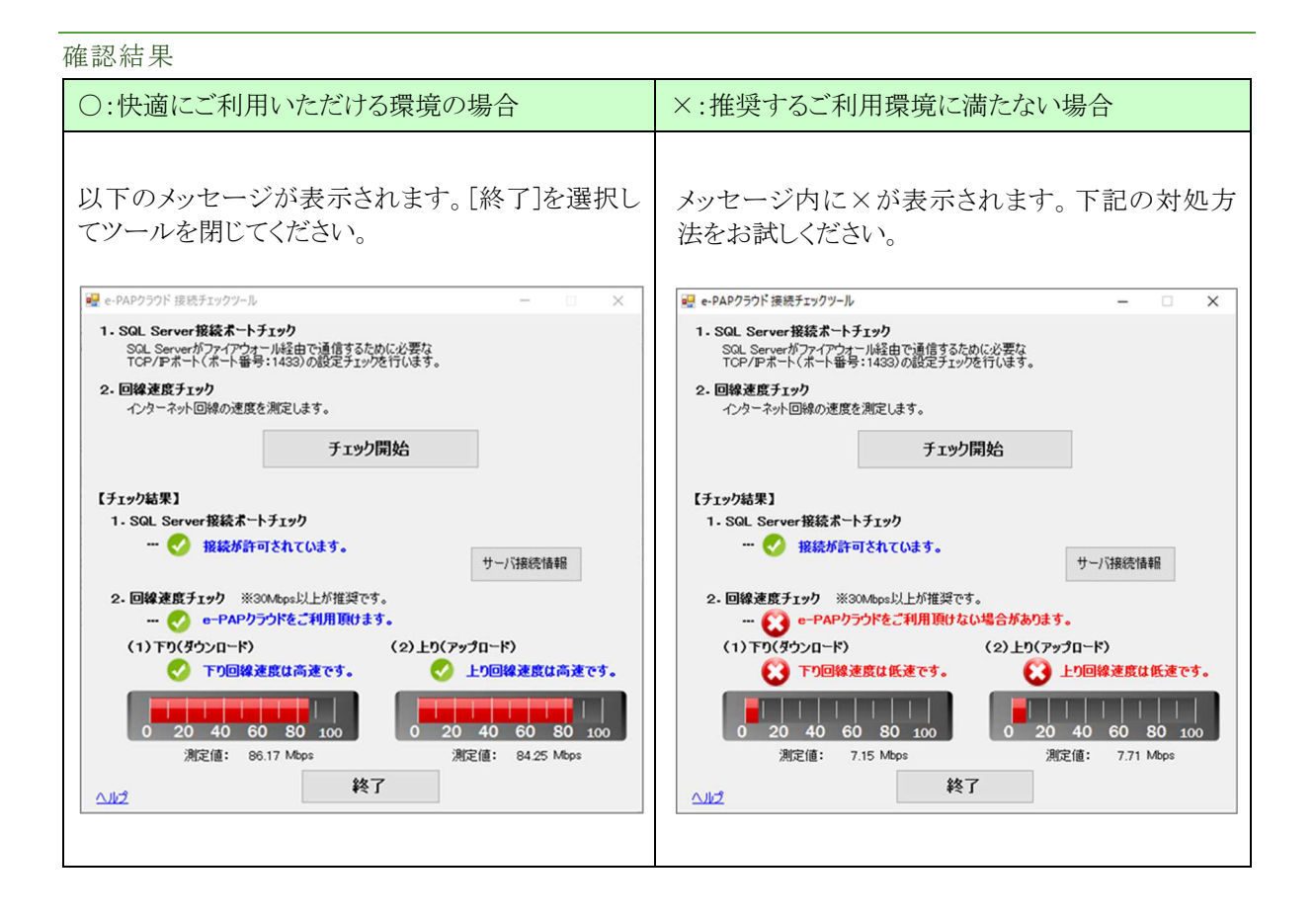

×:ご利用に問題がある環境の場合の対処方法

1. SQL Server接続ポートチェックで「接続が許可されていません」と表示された場合

『e-PAPクラウド』では「1433」ポートを使用して通信処理をおこなっております。ポートが閉じられていると ご利用いただけません。お客様が契約されている回線業者やインターネット接続業者などに確認をお願い いたします。(業者のお問い合わせ例: TCP ポート 1433 を通過するように設定変更をお願いいたします。)

2. 回線速度チェックにおいて10Mbps未満の場合

より高速な回線のご利用をお願いいたします。

(参考)回線速度チェックの判断基準

30Mbps超~:回線速度は高速です。『e-PAPクラウド』を快適にご利用いただけます。

10~30Mbps :回線速度は中速です。『e-PAPクラウド』をご利用いただけます。

10Mbps未満:回線速度は低速です。『e-PAPクラウド』をご利用いただけない場合があります。 ※回線速度チェックの結果は、下り(ダウンロード)と上り(アップロード)のいずれか遅い方の測定 値で判定します。 基本システムのセットアップ

## 概要

『e-PAPクラウド』のソフトを利用するパソコンには、あらかじめ基本システムをセットアップしていただく必要があります。基本システムのセットアップについてご説明しています。

[WEB]

## 手順

① 『e-PAPクラウド』サイトにアクセスしてください。

『e-PAPクラウド』サイトのURL <u>https://www.essamcloud.net/epap/</u>

② 画面左の [会計事務所の方]を選択してください。

③ 画面右上のサポートメニューから[サポートメニュー]を選択してください。

| C-PAP (77)                            | スマート・ストレータ     スマート・ストレータ     スマート・ストレータ     スマート・ストレータ     スマート・ストレータ     スマート・ストレータ     スマート・ストレータ     スマート・ストレータ     スマート・ストレータ     スマート・ストレータ     スロック・スターンタ     スロック・スターンター     スロック     スロック | C.PAP 000    |                                                |
|---------------------------------------|----------------------------------------------------------------------------------------------------|--------------|------------------------------------------------|
| 4                                     |                                                                                                    |              | ● ● 集いビジネスで使う ● 1455-1455                      |
|                                       | e-PAPクラウド                                                                                                    |              | お客様MENU<br>ッ-ルのウワルーF54-5-00000/まっかんかあっなうとができす1 |
|                                       | エッサムのクラウド財務・税務システ                                                                                                    | 542)         |                                                |
|                                       | 会計事務所と顧問先企業の強固な連携<br>を実現する                                                                                                    |              | サポートメニュー                                       |
|                                       | ******                                                                                                    | 展本37<br>9752 | サポートメニュー                                       |
| 会計事務所の方はこちら                           | 企業の方はこちら                                                                                                    |              | の問い合わせメール                                      |
| Click here for the accountant office  | Circk here for the corporation                                                                                                    |              |                                                |
| 運動会社 特定的取引<br>Copyright © 2014 - 2018 | まに基づく表示 個人情報保護方針<br>ESSAM CO., LTD.AE Rights Reserved.                                                                                                    |              |                                                |

④ 画面上部の[各種手順書、ツール]から、基本システムの[ダウンロードする]を選択してください。

| тор                                                                                    | e-PAPクラウドとは シン                                                    | ステム・価格                                       | よくある質問                                      | サポートメニュー                                                 |   | 基本システム                                  |
|----------------------------------------------------------------------------------------|-------------------------------------------------------------------|----------------------------------------------|---------------------------------------------|----------------------------------------------------------|---|-----------------------------------------|
| <ul> <li>各種手順書,ツール</li> <li>ご利用ソフトに関する情報</li> <li>お問い合わせ</li> <li>各種手順書,ツール</li> </ul> |                                                                   |                                              |                                             |                                                          | e | a-PAPクラウドのソフトを利用する<br>PCには、あらかじめ、この基本シス |
| 等入手解出                                                                                  | 接続チェックツール                                                         | La:                                          | >727.6                                      | 和用ユーザー登録手順                                               |   | テムをセットアップいただく必要が                        |
| e-PAPクラウドをご利用いただくた<br>めの手順をまとめました。はじめて<br>e-PAPクラウドをご利用になる方<br>は、こちらをご覧ください。           | e-PAPクラウドの導入前に、ソフト<br>を快適に利用いただけるかどうか、<br>簡単に接板環境を確認できるツール<br>です。 | e-PAPクラウドの<br>PCには、あらかし<br>テムをセットアッ<br>あります。 | シソフトを利用する<br>しめ、この基本シス<br>っプいただく必要が<br>ユーザー | ラウドを利用するユーザー<br>ただく手順です。事務所代<br>の方が利用する場合は利用<br>登録が必要です。 | i | あります。                                   |
| 導入手順を見る                                                                                | ご利用手順書                                                            | セットア                                         |                                             | States -                                                 |   | セットアップ手順書                               |
|                                                                                        | 9970-196                                                          |                                              |                                             | 利用工                                                      |   | ダウンロードする                                |

⑤ 画面下に確認メッセージが表示されるので、[実行]を選択してください。

|                                                                       |       |       |   | 1        | - |
|-----------------------------------------------------------------------|-------|-------|---|----------|---|
| essamcloud.net から ePAPCloudClientInstaller.exe (139 MB) を実行または保存しますか? | 実行(R) | 保存(S) | - | キャンセル(C) | × |
|                                                                       |       |       |   |          |   |

<sup>※</sup>このとき、「ユーザーアカウント制御」の確認画面が表示される場合があります。「はい」を選択してください。

⑥ 『e-PAPクラウド』セットアップ画面が表示されます。 [セットアップ]を選択してください。

| 導入前に、ソフトを快適に利用いただけるかどうか、接続環境を確認してください。                       |                                                          |
|--------------------------------------------------------------|----------------------------------------------------------|
| 手順1:接続チェックツール                                                |                                                          |
| ※チェック結果で×が出た場合はこちら                                           |                                                          |
| 手順2:セットアップ<br>。 <u>セットアップ先の変更</u>                            | 保存先の初期値は[C:¥EssamSoftware]です。<br>[セットアップ先の変更]からセットアップ先の変 |
| Copyright © 2001 - 2017 ESSAM CO., LTD. All Rights Reserved. | 更をおこなうことができます。<br>(初期値でのセットアップを推奨します。)                   |

⑦ 確認メッセージが表示されるので、[はい]を選択してください。

※環境によっては多少時間がかかります。完了メッセージが表示されるまでお待ちください。

⑧ 基本システムのセットアップが完了しますと、終了メッセージが表示されます。[OK]を選択してメッセージを 閉じてください。

## 『e-PAPクラウド』へのログイン方法

基本システムのセットアップ完了後、デスクトップ画面に[e-PAPクラウド ログイン]のショートカットが作成されます。

[ e-PAP]

- ② [e-PAPクラウド ログイン]のショートカットをダブルクリックしてください。ログイン画面が表示されます。
- ③ 登録したユーザID(メールアドレス)、パスワードを入力し[ログイン]を選択してください。

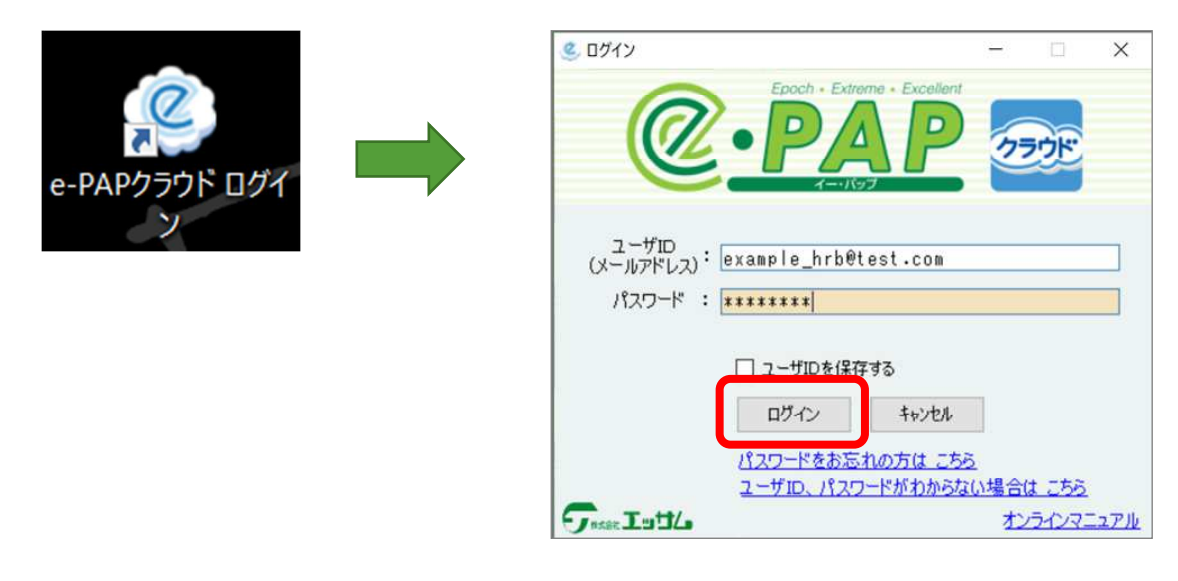

以上で、『e-PAPクラウド』をご利用いただけます。

## 3. 事務所に『e-PAPクラウド』を導入するには

## 導入の流れ

事務所職員の ID (=エッサム ID)の発行(P.7~11 参照)

『e-PAPクラウド』利用ユーザー設定(P.12参照) ※1

『e-PAP』使用権限の設定(P.13 参照) ※1

※1同事務所内で2名以上利用する場合に必要な処理です。

事務所職員のID(エッサムID)発行

[WEB]

## 概要

事務所の代表者以外の方(事務所の職員など)が会計事務所用ソフトを利用する場合、エッサムIDを取得していただく必要があります。(代表者は、事務所のエッサムIDで会計事務所用ソフトを利用することができます。)

エッサムIDを取得するには、メールアドレスが必要です。利用者1名につきメールアドレスが1つ必要になりますので、事前に準備をお願いします。(共通のメールアドレスを使用することはできません)

#### エッサムID取得の手順

① 『e-PAPクラウド』サイト右上の[ログイン]を選択します。代表者のエッサムIDでログインしてください。

| e-PAPクラウド                                                                                                    | ロヴイン                                             |
|----------------------------------------------------------------------------------------------------|--------------------------------------------------|
| エッサムのクラウド財務・税務システム<br>会計事務所と顧問先企業の強固な連携を                                                                                                    | ユーザーIDとパスワードを半角でご入力のうえ、<br>「ログイン」ボタンをクリックしてください。 |
| 実現する                                                                                                    | ユーザーD<br>(メールアドレス) example_hrb@test.cor          |
| 0 440 - 100 - 100 |                                                  |
|                                                                                                    |                                                  |

② 『e-PAPクラウド』サイト上のメニュー表記が変わります。[各種設定]を選択してください。

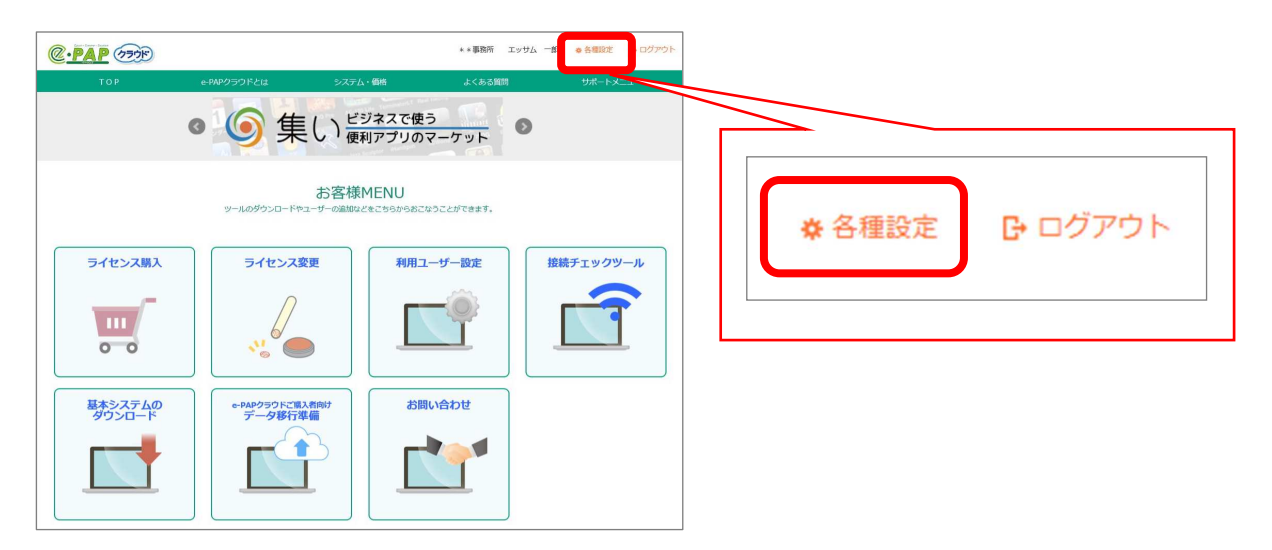

③ 【エッサムID管理】が表示されます。[事務所向け管理メニュー]を選択し、[利用者新規登録]を選択します。

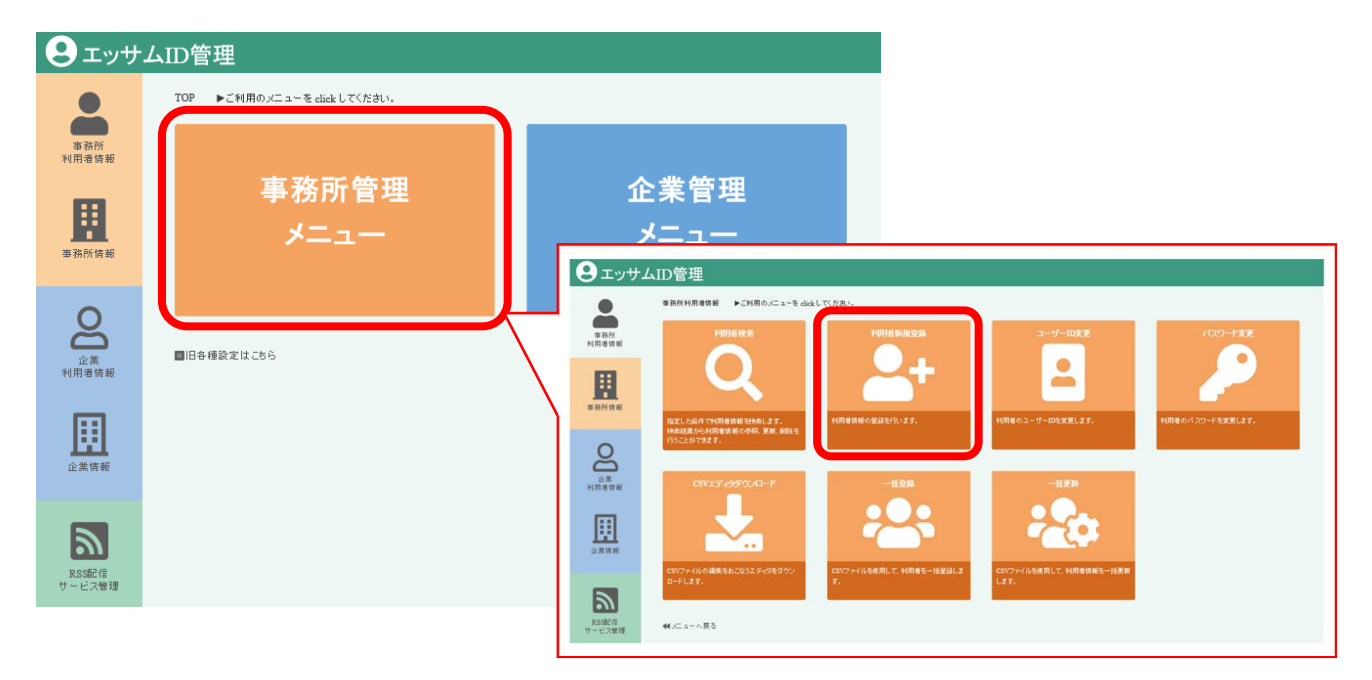

④ ユーザーID欄にメールアドレスを入力します。入力を終えたら[新規登録]を選択します。

| ログイン情報                                          |                                        |
|-------------------------------------------------|----------------------------------------|
| *事務所*<br>エッサム 一郎 様<br>(代表者)                     | 利用者情報: <b>新規登録</b>                     |
|                                                 | ユーザーID(メールアドレス)を入力し、[新規登録]ボタンを押してください。 |
| 事務所向け管理メニュー                                     | 7. How below to all                    |
| 利用者情報操作<br>検 索<br>新規登録<br>ユーザーID変更<br>- バスワード変更 | エーサー加 [ex_induces.com] ×               |

⑤ 新規登録入力をおこないます。各項目の入力が完了しましたら、[OK]を選択してください。\*マークのある項目は必須項目です。

| ログイン情報                                                        | 利用者情報:新規  | <b>登録入力</b>                              |              |                |                    |  |  |  |  |
|---------------------------------------------------------------|-----------|------------------------------------------|--------------|----------------|--------------------|--|--|--|--|
| **事務所<br>エッサム 一郎 様                                            | 各項目を入力し、画 | ]面下の [ OK ] ボタンを押!                       | してください。      |                |                    |  |  |  |  |
| (代表者)                                                         |           |                                          |              |                | *マークのある項目は入力必須項目です |  |  |  |  |
| 事務所向け管理メニュー                                                   | ユーザーID    | ex_hrb@test.com                          | hrb@test.com |                |                    |  |  |  |  |
| 利用者情報操作                                                       | 利用者管理番号   | (1                                       | 6文字まで入力可)    |                |                    |  |  |  |  |
| 検索                                                            | パスワード*    |                                          | 確認入力:        | ******         |                    |  |  |  |  |
| 新規登録<br>ユーザーID変更                                              | 氏名*       | 見本 例                                     |              |                |                    |  |  |  |  |
| パスワード変更                                                       | 氏名(ふりがな)* | みほんれい                                    |              |                |                    |  |  |  |  |
|                                                               | 性別 *      | ○男性○女性●未選択                               | 5            |                |                    |  |  |  |  |
| 事務所情報操作                                                       | 利用者区分     | メンバー                                     |              |                |                    |  |  |  |  |
| 空 更                                                           | 代表者権限*    | ○有◉無                                     |              |                |                    |  |  |  |  |
| RSS配信サービス管理<br>RSSフィード購読設定                                    |           | 設 定                                      | 設 定          |                |                    |  |  |  |  |
| 企業管理メニュー                                                      | 企業使用権限    | 未設定                                      |              |                |                    |  |  |  |  |
| 企業利用者情報操作 検索                                                  |           | ※企業使用権限を設定すると、利用者は企業に対して各種設定ができるようになります。 |              |                |                    |  |  |  |  |
| 新規登録                                                          | 登録日       | 2018/08/09 12:51:23                      |              |                |                    |  |  |  |  |
| <ul> <li>一括登録</li> <li>一括更新</li> <li>CSVエディタダウンロード</li> </ul> | 更新日       |                                          |              |                |                    |  |  |  |  |
| 企業情報操作<br>一検 索                                                |           |                                          |              | <u>ок</u> +17) | ンセル                |  |  |  |  |

| 項目名称     | 内容                                    |
|----------|---------------------------------------|
| ユーザーID   | 手順④で入力したメールアドレスが表示されます                |
| 利用者管理番号  | 『e-PAP』で入力したデータを集いアプリで利用する際に、内部的に紐付けす |
|          | るための番号です                              |
| パスワード    | 登録中の利用者がログイン時に使用するパスワードを入力してください      |
| 氏名       | 登録中の利用者の氏名を入力してください                   |
| 氏名(ふりがな) | 登録中の利用者の氏名(ふりがな)を入力してください             |
| 性別       | 登録中の利用者の性別を選択してください                   |
| 利用者区分    | 『e-PAP』で入力したデータを集いアプリで利用する際に使用する区分です  |
|          | (今回は設定不要です)                           |
| 代表者権限    | 代表者権限の有無を選択してください(権限の詳細はP.11参照)       |
| 企業使用権限   | [設定]を選択すると企業使用権限設定画面へ遷移し、設定追加できます     |
|          | 選択した企業について、各種設定をおこなえるようになります          |

⑥ 新規登録確認が表示されます。入力内容に誤りがないか確認し、[新規登録]を選択してください。 訂正したい場合は[キャンセル]を選択すると、手順⑤に戻ることができます。

| ログイン情報                              | 利田老信報·新祖                      | 四年成功                |  |  |  |  |
|-------------------------------------|-------------------------------|---------------------|--|--|--|--|
| ** <b>事務所</b><br>エッサム 一郎 様<br>(代表者) | 内容を確認し、画面下の(新規登録)ボタンを押してください。 |                     |  |  |  |  |
|                                     | ユーザーID                        | ex_hrb@test.com     |  |  |  |  |
| 事務所向け管理メニュー                         | 利用者管理番号                       |                     |  |  |  |  |
| 利用者情報操作                             | 氏名                            | 見本 例                |  |  |  |  |
| 検索                                  | 氏名(ふりがな)                      | みほんれい               |  |  |  |  |
| 新規算録<br>フーザーID変更                    | 性別                            | 未選択                 |  |  |  |  |
| ユージョン<br>パスワード変更<br>                | 利用者区分                         | メンバー                |  |  |  |  |
|                                     | 代表者権限                         | 無                   |  |  |  |  |
| 一括现机<br>电影形信载                       | 企業使用権限                        |                     |  |  |  |  |
| 至55///1014005#0F                    | 登録日                           | 2018/08/09 14:18:00 |  |  |  |  |
| RSS配信サービス管理                         | 更新日                           |                     |  |  |  |  |
| RSSフィード購読設定                         |                               |                     |  |  |  |  |
|                                     |                               | 新規登録 キャンセル          |  |  |  |  |
| 企業管理メニュー                            |                               |                     |  |  |  |  |

- ⑦ エッサムIDの発行完了メッセージが表示されます。[戻る]を選択してください。
- ⑧ 手順④の画面に戻ります。必要な人数分、利用者登録を繰り返してください。終了したい場合は、右上の ×ボタンで画面を閉じてください。

追加したエッサムIDの確認方法(『e-PAPクラウド』サイトから確認する場合))

- ① 『e-PAPクラウド』サイト右上の [各種設定]→事務所向け管理メニュー[利用者検索]を選択します。(エッ サムID登録の手順③の画面です)
- ② 検索条件を入力し、[検索]を選択します。(追加したエッサムIDのユーザーID、氏名の全部または一部から検索できます。何も入力しない場合は、事務所に登録されているエッサムID全件が表示されます。)

| ロノコノ1月4回                                          | 利用者情報: 検索条件入力                                                   |
|---------------------------------------------------|-----------------------------------------------------------------|
| * 事務が*<br>エッサム 一郎 様<br>(代表者)                      | 検索条件を入力し、[検索]ボタンを押してください。                                       |
|                                                   | クリア 検 索 メニューへ戻る                                                 |
| 事務所向け管理メニュー                                       | 検索結果表示件数                                                        |
| 利用者情報操作 - 検 索                                     | 表示件数 50 🗸 件                                                     |
| 新規登録                                              | 検索条件指定                                                          |
| <ul> <li>□ ユーザーID変更</li> <li>□ パスワード変更</li> </ul> | ユーザーID を含む V                                                    |
| 一括登録                                              | 氏名 を含む イ                                                        |
| □ 一括更新<br>★22564まれた                               | 性別 ● 選択しない ○男性 ○ 女性 ○ 未選択                                       |
| ●437/11月10日1111F                                  | 代表者権限 ● 選択しない ○有 ○無                                             |
| RSS配信サービス管理                                       | ソート指定                                                           |
| — RSSフィード購読設定                                     | 1次ノート ・ ・ ・ ・ ・ ・ ・ ・ ・ ・ ・ ・ ・ ・ ・ ・                           |
| 企業管理メニュー                                          | 2次ノート ・ ● 昇順 ○ 降順                                               |
|                                                   | 3次ノート ・ ・・ ・ ・・ ・ ・・ ・ ・・ ・ ・ ・ ・ ・ ・ ・ ・ ・ ・ ・ ・ ・ ・ ・ ・ ・ ・ ・ |
| ─検 索<br>──括登録<br>──括更新                            | クリア   検 索 メニューへ戻る                                               |

③ 検索結果が表示されます。

エッサムIDが正しく追加されていれば、検索結果一覧に追加したエッサムIDが表示されます。

追加したエッサムIDの確認方法(登録完了メールから確認する場合)

登録完了後、代表者および追加した利用者宛てに、登録完了メールが届きます。

| [このメールは、システムより自動送信させていただいております]                                                                                                    |                                                             |
|----------------------------------------------------------------------------------------------------|-------------------------------------------------------------|
| エッサム事務所 様                                                                                                    |                                                             |
| いつも大変お世話になっております。<br>エッサムファミリー会事務局です。                                                                                                    |                                                             |
| 会員情報の追加申請をいただきありがとうございました。<br>下記会員様の追加登録が完了いたしましたので、ご連絡いたします。                                                                                          |                                                             |
|                                                                                                    |                                                             |
| ー<br>追加された会員様は以下の通りです。                                                                                                    |                                                             |
|                                                                                                    |                                                             |
| 広石     : 12,4 M       性別     : 未選択       利用者区分     : メンバー       代表者権限     : 無                                                                          | メールに記載された「ご利用 ID」と「仮パスワー<br>ド」で『e-PAPクラウド』にログインしていただけ<br>まナ |
| 今後とも「エッサムファミリー会」ならびに「会計事務所の広場」を<br>どうぞよろしくお願い申し上げます。                                                                                                   | ューザーID、パスワードを変更したい場合は、                                      |
| ご不明な点がございましたら以下までご連絡ください。                                                                                                    | 事務所向け管理メニュー(登録手順④(P.8)の                                     |
| 「会計事務所の広場」事務局<br>e-mail hiroba@essam.co.jp<br>url http://kaikei-hiroba.com/<br>お問い合わせ対応時間:am9:00~pm5:00<br>(土・日・祝日除く)<br>※pm5:00以降は翌営業日のご対応とさせていただきます。 | 画面)の[ユーザーID 変更][パスワード変更]か<br>らおこなうことができます。                  |
| ~~~~~~~~~~~~~~~~~~~~~~~~~~~~~~~~~~~~~~~                                                                                                    |                                                             |

## エッサムIDの権限について

エッサムIDは、代表者のID、職員のIDなどで権限が異なります。権限の種類と『e-PAPクラウド』で操作可能な範囲は以下の通りです。

| 権限の種類   | 『e-PAPクラウド』で操作可能な範囲                      |
|---------|------------------------------------------|
| 代表者     | 事務所の代表者である先生のIDです。                       |
|         | 代表者IDは事務所に一つのみとなります。                     |
|         | 会計事務所側でおこなう操作はすべて可能です。                   |
|         |                                          |
|         | 【代表者IDでのみ可能な操作】                          |
|         | ・他のエッサムIDへの「代表者権限」「企業使用権限」の付与            |
| 代表者権限あり | 代表者から「代表者権限」を付与されたIDです。                  |
|         | 【可能な操作】                                  |
|         | ・利用ライセンス購入、ライセンス変更                       |
|         | ・顧問先ライセンス購入、ライセンス変更                      |
|         | ・企業利用ライセンス(会計事務所契約)購入、ライセンス変更            |
|         | ・顧問先企業の「エッサムID」発行                        |
|         | ・『e-PAPクラウド』の各サービスが利用可能                  |
|         | 【「企業使用権限」を付与することで可能になる操作】                |
|         | ・権限を付与された顧問先企業の企業情報操作                    |
|         | ※「企業使用権限」とは、特定の顧問先企業に対して操作をおこなう権限です。     |
|         | 【例】職員Aに顧問先Bの「企業使用権限」を付与する。               |
|         | ⇒職員Aは顧問先Bの企業情報の変更や利用者の追加・変更・削除<br>ができます。 |
| 一般      | 通常の職員のIDです。(代表者権限なし)                     |
|         | 【可能な操作】                                  |
| XXX     | ・『e-PAPクラウド』の各サービスが利用可能                  |
|         | <br>  ※利用ライセンス購入や利用ユーザ設定はおこなえません。        |

『e-PAPクラウド』利用ユーザー設定

概要

追加したエッサムIDを『e-PAPクラウド』のログインIDとして使用するには、利用ユーザー設定が必要です。この処理は、代表者もしくは「代表者権限あり」のユーザーのみおこなうことができます。

利用ユーザー設定の手順

① 『e-PAPクラウド』サイトにログインしてください。

※ログインしていない場合は、ログイン画面が表示されます。代表者もしくは「代表者権限あり」のエッサムIDでログインしてください。

② お客様MENUが表示されます。[利用ユーザー設定]を選択してください。

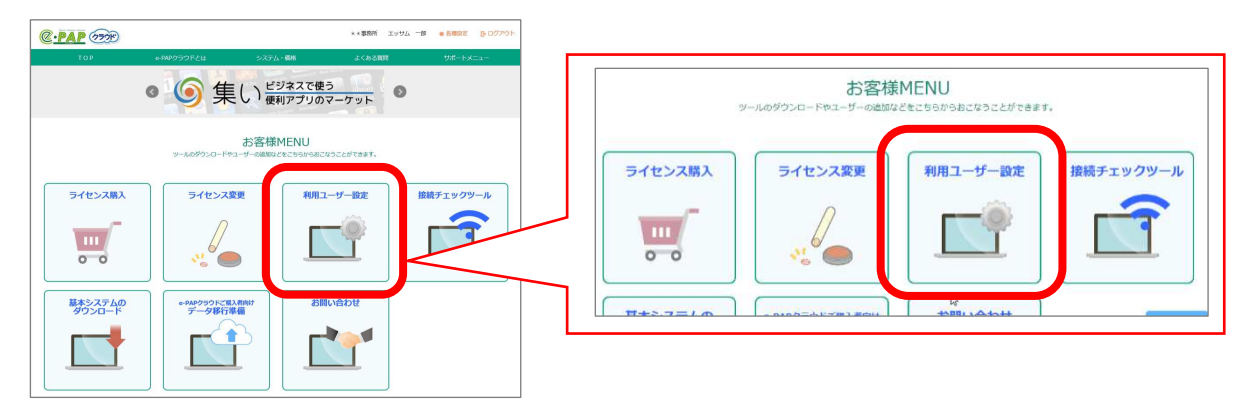

- ③ 事務所で登録されているエッサムIDの一覧が表示されます。
- ④ 『e-PAPクラウド』を利用したいエッサムIDの行で設定をおこない、登録ボタンを選択してください。

|                    |               |                |                           |                    | 『e-F<br>を呼る | APクラウド』内から利<br>び出すことも可能です | 用ユーザー設定画面<br>。詳細はオンラインマ |                         |                                       |                              |          |
|--------------------|---------------|----------------|---------------------------|--------------------|-------------|---------------------------|-------------------------|-------------------------|---------------------------------------|------------------------------|----------|
| エッサム事務所            |               | 顧問先            |                           |                    |             |                           |                         | ニュア                     | アルをご参照ください。                           |                              |          |
|                    | 「広場・          | 集い」利用者情報       |                           | e-PAPクラウド 利用ユーザー   | 國定          |                           | _                       | L                       |                                       |                              |          |
|                    | 利用者ID         | 利用者名           | 代表者 相限 ログイン               | 管理者<br>権限 表示名      | 略名          |                           | _                       |                         |                                       |                              |          |
| <u>##</u>          |               | Quarter (Care  |                           | Contract of the    | gipterion.  | 1                         |                         |                         |                                       |                              |          |
| 編集 ex_             | _hrb@test.com | 泉本例            | <b>秋事金 オス</b>             | 見本 例<br>おり エッサム 一部 |             |                           |                         | _                       |                                       |                              |          |
| <b>項目名</b><br>ログイン | 称             | ¶e-PA          | # 『<br><b>内</b> :<br>Pクラウ | ◎<br>容<br>ド』を利用す   | -3          |                           | [ログイン<br>チェックて<br>ーソルをう | ]欄をクリ<br>ごきるよう<br>うつすと「 | ックすると、チェック<br>になります。チェッ/<br>する」と表示されま | ボックスが表示され<br>7した後、別の行に<br>す。 | ι、<br>ニカ |
|                    |               | 場合、ヲ           | ニェックを                     | らいれる               |             |                           |                         | e-PA                    | Pクラウド 利用ユーザー                          | ·設定                          |          |
| 管理者権               | 限             | 『e-PA』<br>限の有約 | Pクラウ)<br>無                | ド』の管理者             | 権           |                           | ログイン                    | 管理者<br>権限               | 表示名                                   | 略名                           |          |
| 表示名                |               | [e−PA          | Pクラウ                      | ド』で表示さ             | れ           |                           |                         |                         | 100 B                                 |                              |          |
| 11日本 日本            |               | るユーサ           | ドー名                       |                    | - 10        |                           | Ø                       |                         | 見本 例                                  | 見本例                          |          |
| 哈伯                 |               | ∥e-PA<br>ろユー†  | Fクフワ<br>ドー名 (E            | ト』で衣示さ<br>略名)      | -7L         |                           | する                      | あり                      | エッサム 一郎                               | エッサム 一郎                      |          |

⑤ 登録完了メッセージが表示されます。[OK]を選択して終了してください。 以上で、ログイン設定をしたエッサムIDを使って『e-PAPクラウド』にログインできるようになります。

[WEB]

## 『e-PAPクラウド』使用権限の設定

## [ e - P A P ]

## 概要

追加したエッサムID(ユーザID)ごとに、『e-PAPクラウド』で使用する顧問先(データ)、システム、機能を設定 します。『e-PAPクラウド利用ユーザ設定』において"管理者権限あり"に設定したユーザIDで『e-PAPクラウ ド』にログインしている場合に、使用権限を設定することができます。

## 手順

詳細は、オンラインマニュアルをご参照ください。(オンラインマニュアルの確認方法はP.1をご参照ください)

## 4. 顧問先に『e-PAPクラウド』を導入するには

## 顧問先での利用方法について

## 顧問先の利用形態

顧問先が『e-PAPクラウド』をご利用される場合、3通りの方法があります。

利用イメージ図

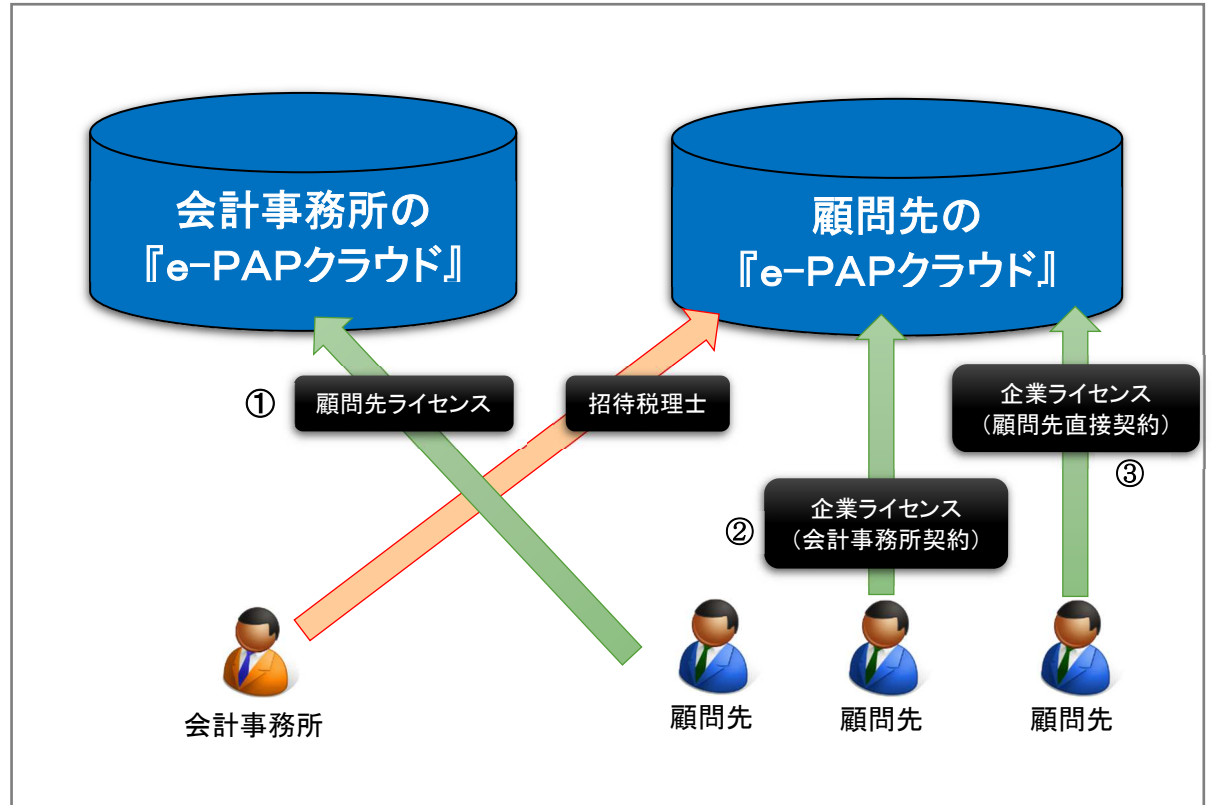

ライセンスの種類

| 名称         | 内容                                |
|------------|-----------------------------------|
| ① 顧問先ライセンス | 顧問先が事務所の『e-PAPクラウド』に接続する形式で『e-PAP |
|            | クラウド』を利用する仕組みです。事務所と顧問先とで同じシステ    |
|            | ム・データを利用するので、月々のデータ通信が不要になります。    |
|            | 利用料金については、会計事務所に対して請求が発生します。      |
| ② 企業ライセンス  | 事務所が、顧問先用の『e-PAPクラウド』を代理で申込まれる形式  |
| (会計事務所契約)  | です。事務所とは別のシステム・データを利用するので、事務所と    |
|            | 顧問先とでデータを共有するには、月々のデータ通信が必要にな     |
|            | ります。また、事務所が顧問先の『e-PAPクラウド』にアクセスする |
|            | ための「招待税理士」ライセンスが1ライセンス付与されます。     |
|            | 利用料金については、会計事務所に対して請求が発生します。      |
| ③ 企業ライセンス  | 顧問先が直接『e-PAPクラウド』を申込まれる形式です。事務所と  |
| (直接契約)     | は別のシステム・データを利用するので、事務所と顧問先とでデ     |
|            | ータを共有するには、月々のデータ通信が必要になります。また、    |
|            | 事務所が顧問先の『e-PAPクラウド』にアクセスするための「招待  |
|            | 税理士」ライセンスが1ライセンス付与されます。           |
|            | 利用料金については、顧問先に対して請求が発生します。        |

```
導入の流れ
```

顧問先に『e-PAPクラウド』を導入するためには、以下の手順が必要になります。

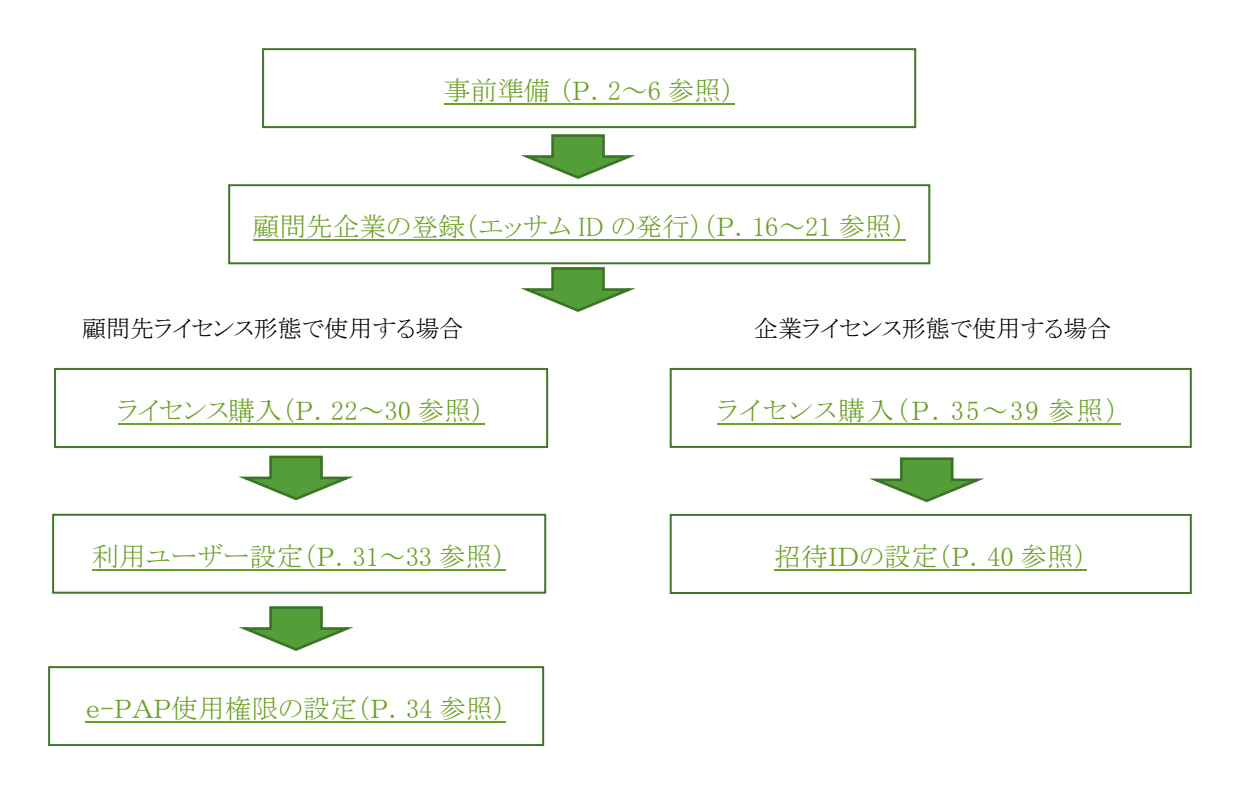

顧問先企業の登録(エッサムIDの発行)

## 概要

顧問先が『e-PAPクラウド』で「経理」や「給与計算」などのソフトを利用する場合、事務所から顧問先に対して エッサムIDを発行していただく必要があります。事前に、事務所のエッサムIDを取得しておいてください。

集いはメールアドレスがIDとなります。顧問先のメールアドレス(代表者のメールアドレス)を確認しておいてください。最初に登録するIDは代表者として登録されます。

## 顧問先の代表者ID発行手順

① 『e-PAPクラウド』サイト右上の[ログイン]を選択します。権限のあるエッサムID(事務所代表者、または代表 者権限のあるID)でログインしてください。

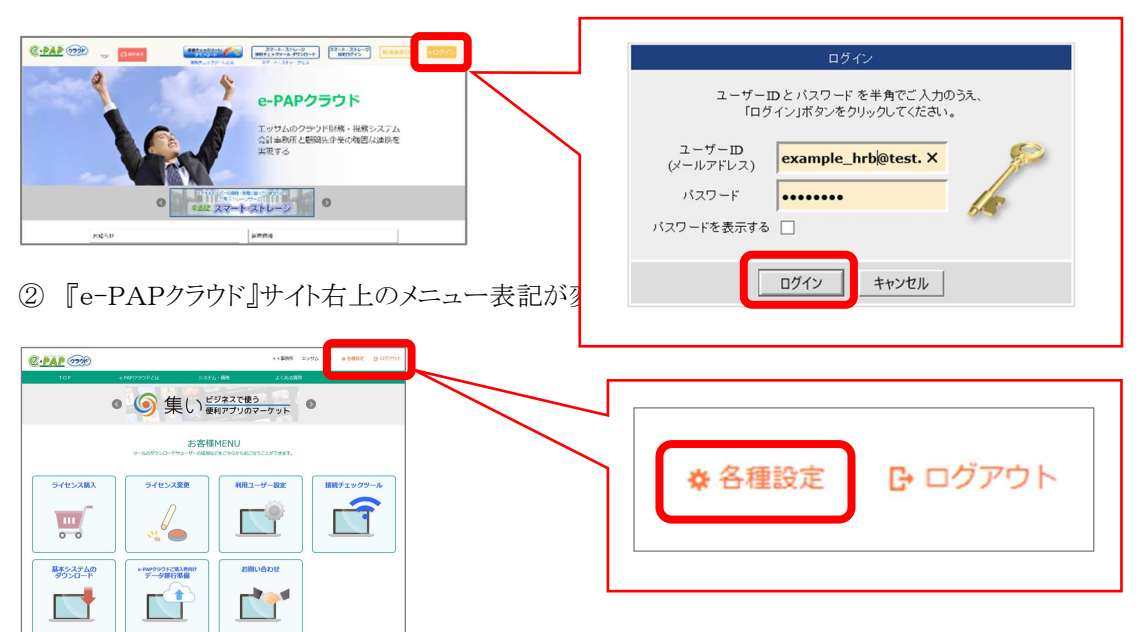

③企業管理メニューの「企業新規登録」を選択してください。

| <b>9</b> エッサ             | ムID管理                                |              | P INT                                                                                       | ムID管理                                                                                                    |                                                                                                    |
|--------------------------|--------------------------------------|--------------|---------------------------------------------------------------------------------------------|----------------------------------------------------------------------------------------------------|----------------------------------------------------------------------------------------------------|
|                          | ™ ¥XWBUCL+44417000、<br>事務所管理<br>メニュー | 企業管理<br>メニュー | ●<br>●<br>●<br>●<br>●<br>●<br>●<br>●<br>●<br>●<br>●<br>●<br>●<br>●<br>●<br>●<br>●<br>●<br>● | 企業算解 ▶ ご利用のメニューをeleck して<br>企業情報検索<br>● 二、<br>● 二、 | شکت.<br>شکته است.<br>سکته است.<br>سی.<br>سی مست.<br>ست.<br>سکت مست.<br>ست.<br>سی می مای ما مست.<br>ست.<br>ست.<br>می مست.<br>می می |
| C2和46<br>第3回29<br>サービス管理 |                                      |              | ●<br>企業<br>利用者情報                                                                            | 使用できる企業を特申します。<br>◆4 メニュー へ戻る                                                                                                    | 企業体積の準備整理を行います。                                                                                                    |
|                          |                                      |              | 企業情報                                                                                        |                                                                                                    |                                                                                                    |
|                          |                                      |              | RSS配信<br>サービス管理                                                                             |                                                                                                    |                                                                                                    |

## ④ 新規登録入力をおこないます。各項目の入力が完了しましたら、[確認]を選択してください。\*マークのある項目は必須項目です。

| ログイン情報                               | 企業情報:新規登錄           |                               |
|--------------------------------------|---------------------|-------------------------------|
| 米 <b>事務所</b> 米<br>エッサム 一郎 様<br>(代表者) | 各項目を入力し、画面下の [ OK ] | リボタンを押してください。                 |
| 事務所向け管理メニュー                          |                     | ●マークのある項目は入力必須項目です<br>小数4#82  |
| 利用者情報操作                              | e-PAP顧問先番号          |                               |
| - 秋 ※<br>- 新規登録                      | 企業名称 *              |                               |
| ーユーザーID変更<br>- バスワード変更               | 企業名称(フリカナ)*         | サンプ ル (半角か)                   |
| 一一括登録                                | 郵便番号 *              | 101-1234 (例:101-1234)         |
| ——                                   | 都道府県 *              | 東京都 V                         |
| 一変更                                  | 住所1(市区町村)*          | 千代田区神田                        |
| RSS配信サービス管理                          | 住所2(番地・ビル名等)*       | 4-56-7                        |
| K35/4 FRANCOC                        | 電話番号*               | 03-1234-5678 (例:03-1234-5678) |
| 企業管理メニュー                             | FAX番号               | 03-1234-5678 (例:03-1234-5678) |
| 企業利用者情報操作                            | 企業メールアドレス*          | exam_tdi@test.com (主:通知用)     |
| - 検 索<br>- 一括登録                      |                     | 代表者情報                         |
| 一一括更新                                | ユーザーID(メールアドレス)*    | example_tdi@test.com          |
| CSVエディタダウンロード                        | 利用者管理番号             | 000000 (16文字まで入力可)            |
| 企業情報操作<br>一検索                        | パスワード・              | ••••••• 確認入力: •••••••         |
| - 新規登録                               | 氏名・                 | 神田例                           |
| RSS配信サービス管理<br>一企業RSS配信設定一覧          | 氏名(ふりがな)*           | かんだれい ×                       |
| ログアウト                                |                     | 種 認 <u>メニューへ戻</u> る           |

| 項目名称                 | 内容                                                |
|----------------------|---------------------------------------------------|
| e-PAP顧問先番号           | e-PAPで入力したデータを集いアプリで利用する際に、内部的に紐付けする<br>ための番号です   |
| *企業名称                | 顧問先の名称を入力してください                                   |
| *企業名称(フリガナ)          | 顧問先の名称(フリガナ)を半角かけで入力してください                        |
| <b>*</b> 郵便番号        | 顧問先の所在地(郵便番号)を入力してください                            |
| *都道府県                | 顧問先の所在地(都道府県)を入力してください                            |
| <b>*</b> 住所1         | 顧問先の所在地(市区町村)を入力してください                            |
| <b>*</b> 住所2         | 顧問先の所在地(番地、ビル名等)を入力してください                         |
| *電話番号                | 顧問先の電話番号を入力してください                                 |
| FAX番号                | 顧問先のFAX番号を入力してください                                |
| *企業メールアドレス           | 企業情報の変更などがあった場合、この欄に入力されたメールアドレスに対し<br>て通知をおこないます |
| *ユーザーID<br>(メールアドレス) | ここに登録されるメールアドレスが代表者のIDになります                       |
| 利用者管理番号              | 社員番号などの管理番号です                                     |
| *パスワード               | 顧問先がログイン時に使用するパスワードを入力してください                      |
| *パスワード確認入力           | パスワードの確認入力です                                      |
| <b>*</b> 氏名          | 顧問先の代表者の氏名を入力してください                               |
| *氏名(ふりがな)            | 顧問先の代表者の氏名(ふりがな)を入力してください                         |

⑤登録確認画面が表示されます。入力内容に誤りがないか確認し、[OK]を選択します。 訂正したい場合は[キャンセル]を選択すると、手順④に戻ることができます。

| ログイン情報                    |                              |                      |
|---------------------------|------------------------------|----------------------|
| *事務所*                     | 企業情報:登録確認<br>内容を確認, 東南下の LOK | ) ボタ 凌囲 アイださい。       |
| エッサム 一郎 様<br>(代表者)        | 111 Candor and 1 of low      |                      |
|                           |                              | 企業情報                 |
| 事務所向け管理メニュー               | e-PAP顧問先番号                   |                      |
| 利用者情報操作                   | 企業名称                         | サンブル                 |
| 一検 索                      | 企業名称(フリガナ)                   | サンプル                 |
| - 和/R.5500<br>- ユーザーID変更  | 郵便番号                         | 101-0041             |
| ーパスワード変更                  | 都道府県                         | 東京都                  |
| ——·枯童録<br>——·托更新          | 住所1(市区町村)                    | 千代田区神田               |
| 事務所情報操作                   | 住所2(番地・ビル名等)                 | 4-56-7               |
| └変 更                      | 電話番号                         | 03-1234-5678         |
| RSS配信サービス管理               | FAX番号                        | 03-1234-5678         |
| └─ RSSフィード購読設定            | 企業メールアドレス                    | exam_tdi@test.com    |
|                           |                              | 代表者情報                |
| 正来も住たニュー                  | ユーザーID(メールアドレス)              | example_tdi@test.com |
| 止来和明有ITF和FF<br>一検索        | 利用者管理番号                      | 000000               |
| 一一括登録                     | 氏名                           | 神田例                  |
| └──括更新<br>└─CSVエディタダウンロード | 氏名(ふりがな)                     | かんだれい                |
| 企業情報操作<br>- 検 索<br>- 新規登録 |                              | О К <b>Т</b> キャンセル   |
| RSS配信サービフ管理               |                              |                      |

⑥ エッサムIDの発行完了メッセージが表示されます。[戻る]を選択してください。 手順④の画面に戻ります。必要な顧問先分、エッサムIDの発行作業をおこなってください。終了したい場合は、右上の×ボタンで画面を閉じてください。

登録した顧問先の確認方法(『e-PAPクラウド』サイトから確認する場合)

- ① 『e-PAPクラウド』サイト画面右上の [各種設定]→企業管理メニュー[企業情報検索]を選択します。(登録 手順③(P.16)の画面です)
- ② 検索条件を入力し、[検索]を選択します。(追加した顧問先の企業名称、電話番号の全部または一部から 検索できます。何も入力しない場合は、事務所に登録されている顧問先が全件表示されます。)

| 企業/翻訳:検索条件入力              |
|---------------------------|
| 検索条件を入力し、[検索]ボタンを押してください。 |
| クリア 検索 メニューへ戻る            |
|                           |
| 検索結果表示件数                  |
| 表示件数 50 🗸 件               |
| 検索条件指定                    |
| 企業名称 を含む 🗸                |
| 電話番号 を含む ∨                |
| ソート指定                     |
| 1次ソート ▼ ● 昇順 ○ 降順         |
| 2次ソート · ● 昇順 ○ 降順         |
| 3次ソート ✓ ● 昇順 ○ 降順         |
|                           |
| クリア 検索 メニューへ戻る            |

③検索結果が表示されます。

顧問先が正しく登録されていれば、検索結果一覧に登録した顧問先が表示されます。

登録した顧問先の確認方法(登録完了メールから確認する場合)

登録完了後、事務所の代表者および追加した顧問先企業宛てに、登録完了メールが届きます。

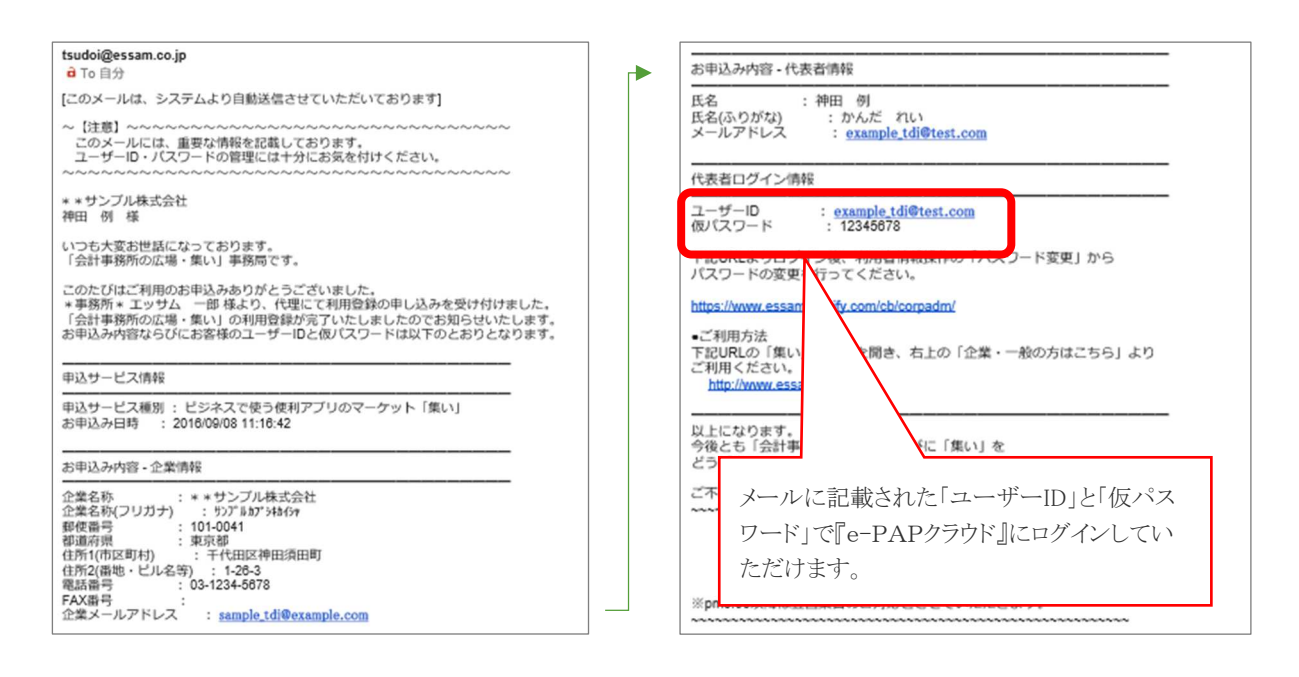

顧問先に利用者を追加したい場合(エッサムIDの発行)

## 概要

顧問先企業の社員など、顧問先の代表者以外に『e-PAPクラウド』を利用していただくには、顧問先に対し て利用者の追加(エッサムIDの発行)が必要です。この処理は、事務所だけではなく、顧問先からもおこなうこ とができます。

[WEB]

エッサムIDを発行するには、利用者1名につきメールアドレスが1つ必要になりますので、事前に準備をお願いします。(共通のメールアドレスを使用することはできません)

事務所で顧問先の利用者追加をおこなう場合

- ① 『e-PAPクラウド』サイト右上の[ログイン]を選択します。権限のあるエッサムID(事務所代表者、または代表者権限のあるID)でログインしてください。
- ② 『e-PAPクラウド』サイト画面右上の [各種設定]→企業管理メニュー[企業利用者登録]を選択します。(登録手順③(P.16)の画面です)

③ 企業一覧が表示されます。利用者を追加したい顧問先の[企業ID]を選択します。

| すべて      | あかさたなはまや    | らわ他 |                         |            |   |
|----------|-------------|-----|-------------------------|------------|---|
| 企業ID     | 企業名         |     | 都道府県名                   | 電話者        | 号 |
| -000437  | * * テスト株式会社 | 東京都 | 03-3254-9013            | 2016/05/24 | 3 |
| -000447  | **株式会社ホシカワ  | 東京都 | 03-1111-2222            | 2016/06/24 |   |
| 8-000548 | **サンプル株式会社  | 東京都 | 03-1234-5678 2016/09/08 |            |   |

④ ユーザーID欄にメールアドレスを入力します。入力を終えたら[新規登録]を選択してください。

- ⑤ 新規登録入力をおこないます。各項目の入力が完了しましたら、[OK]を選択してください。 入力項目は、エッサムIDの発行と同様です。(P. 9の手順⑤参照。企業使用権限の設定のみありません)
- ⑥新規登録確認が表示されます。入力内容に誤りがないか確認し、「新規登録」を選択してください。
- ⑦ エッサムIDの発行完了メッセージが表示されます。[戻る]を選択してください。
   手順④の画面に戻ります。必要な人数分、利用者登録を繰り返してください。終了したい場合は、右上の
   ×ボタンで画面を閉じてください。

顧問先自身で利用者の追加をおこなう場合

- ① 顧問先のエッサムIDで『e-PAPクラウド』サイトにログインします。代表者権限のあるIDでログインする必要があります。
- ② 『e-PAPクラウド』サイト画面右上の [各種設定]→ [利用者新規登録]を選択してください。
- ③『事務所で顧問先の利用者追加をおこなう場合』の手順④~⑥と同じ手順で利用者を追加してください。

## エッサムIDの権限について

エッサムIDは、代表者のID、社員のIDなどで権限が異なります。

権限の種類と『e-PAPクラウド』で操作可能な範囲は以下の通りです。

| 権限の種類   | e-PAPクラウドで操作可能な範囲                  |
|---------|------------------------------------|
| 代表者     | 企業の代表者のIDです。                       |
|         | 代表者IDは一つのみとなります。                   |
|         | 企業側でおこなう操作はすべて可能です。                |
|         |                                    |
|         | 【代表者IDでのみ可能な操作】                    |
|         | ・他のエッサムID への「代表者権限」の付与             |
| 代表者権限あり | 代表者から「代表者権限」を付与されたIDです。            |
|         |                                    |
|         | 【可能な操作】                            |
|         | ・企業利用ライセンス購入                       |
|         | ・ライセンス変更                           |
|         | ・企業情報の変更                           |
|         | ・エッサムIDの追加登録                       |
|         | ・エッサムIDの情報変更                       |
|         | ・ 『e-PAPクラウド』の各サービスが利用可能           |
| 一般      | 通常の社員のIDです。(代表者権限なし)               |
|         | 【可能な操作】<br>・『e-PAPクラウド』の各サービスが利用可能 |

## 5-1. 顧問先ライセンスで『e-PAPクラウド』を利用する

#### 概要

追加したエッサムIDで『e-PAPクラウド』に顧問先ライセンスを使ってログインすることができます。 顧問先ライセンスを購入した上で、利用ユーザー設定等が必要です。

#### ライセンスを購入する

[WEB]

顧問先ライセンスは顧問先(企業)の利用者が会計事務所のe-PAPクラウドのデータに直接アクセスできるライセンスとなり、ライセンス購入には次の2通りがあります。

- ① 「会計事務所がライセンス料金を支払」
- ② 「顧問先(企業)がライセンス料金を支払」

「顧問先(企業)がライセンス料金を支払」の場合は、購入前に会計事務所が購入許可をおこなうことで、はじめて顧問先(企業)で購入が可能となります。

① 「会計事務所がライセンス料金を支払」

『e-PAPクラウド』サイト画面右上の[ログイン]を選択します。会計事務所の代表者もしくは「代表者権限あり」 のエッサムIDでログインしてください。※顧問先に発行したエッサムIDでログインしないようご注意ください。

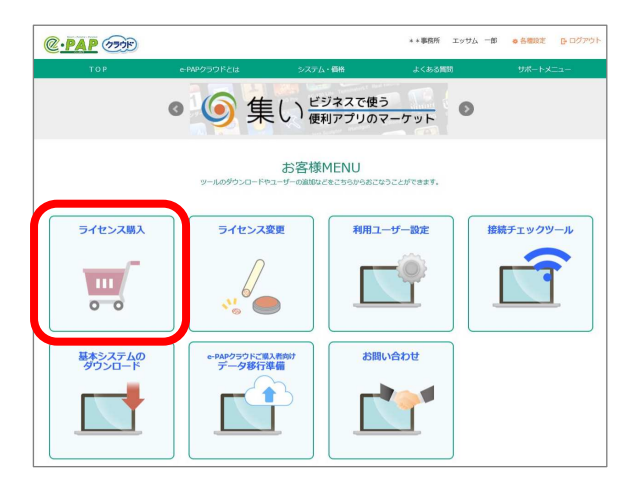

利用規約が表示されます。内容をご確認の上、「同意する」にチェックを入れ、「次へ」を選択してください。

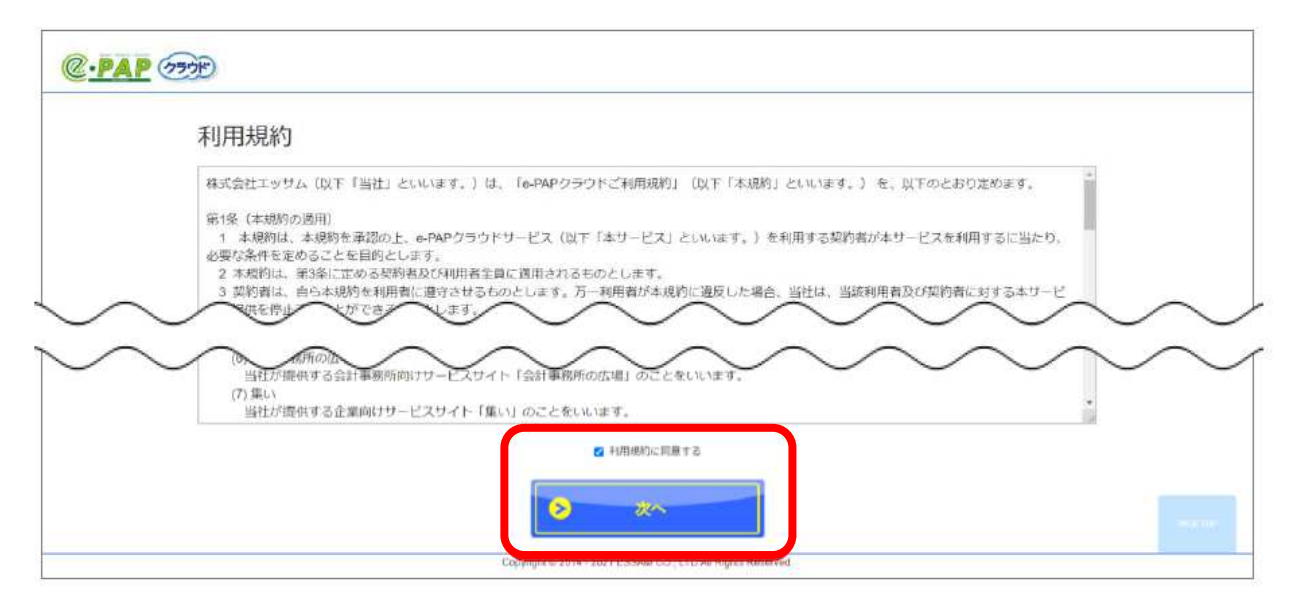

購入できるライセンス購入画面が表示されます。一覧(3頁あります)から、顧問先ライセンスを選択してください。

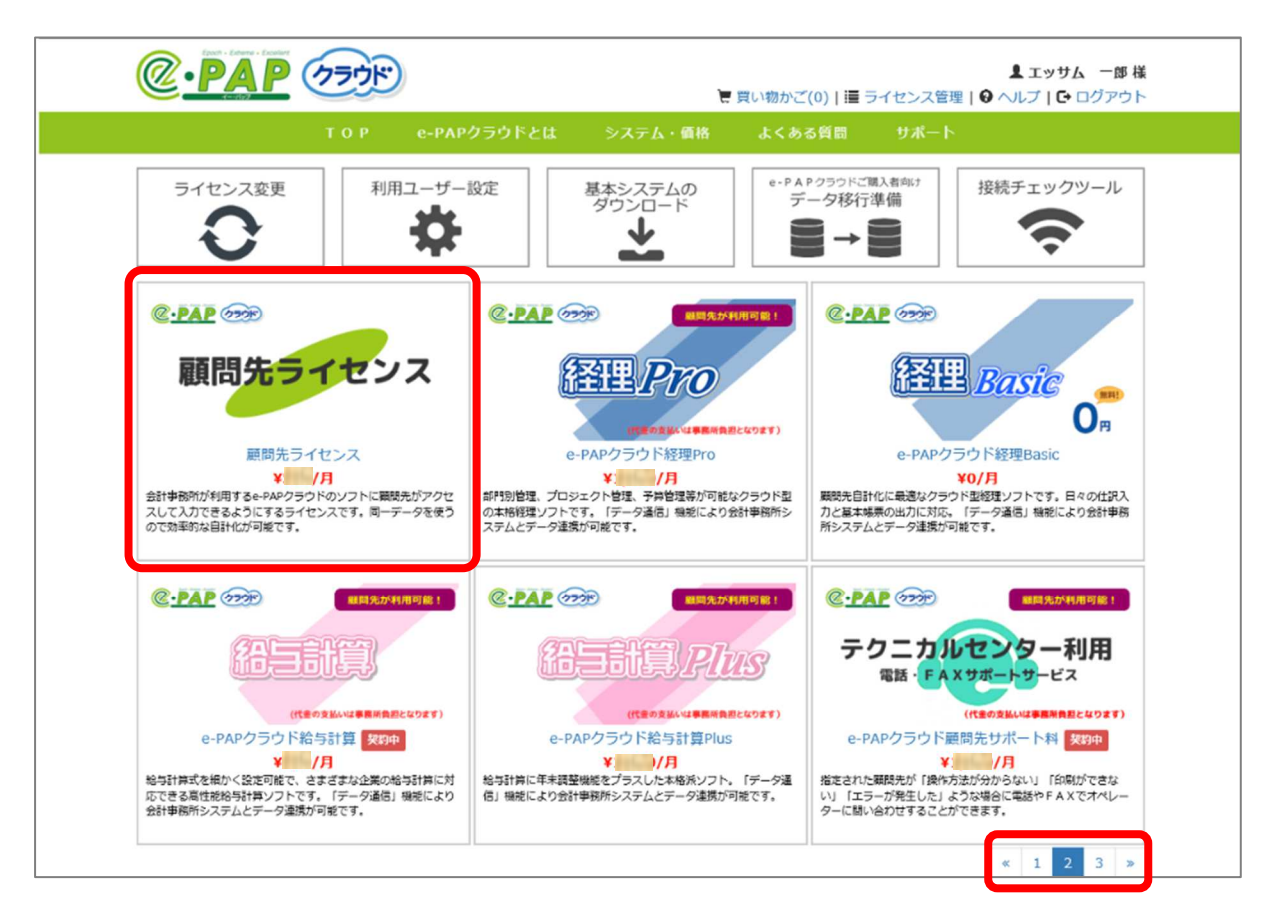

② 「顧問先(企業)がライセンス料金を支払」

<会計事務所での作業>

会計事務所の代表者権限のあるエッサムIDで『e-PAPクラウド』サイトにログインし、[顧問先一覧]を選択します。

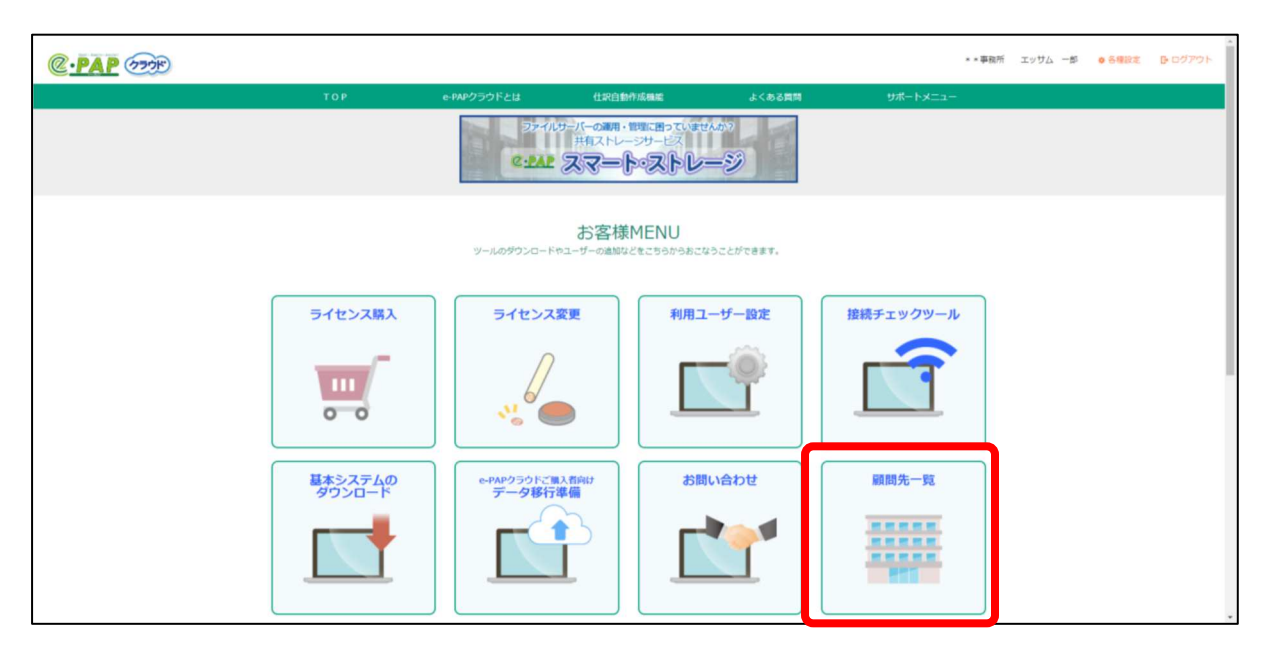

| ライセン      | T O P c-P4<br>ス変更 利用ユーザ | トクラウドとは システム<br>一股定 基本システム               | · 価格 よく3          | 5名質問<br>サポート<br>AP 25つドご購入者向け<br>ご の認知:# (株)                             | 寝続チェックツール                   |
|-----------|-------------------------|------------------------------------------|-------------------|--------------------------------------------------------------------------|-----------------------------|
| Жя.<br>жя | 新開先名                    | タウンロー<br>・<br>企業情報・所属利用者付<br>企業情報 所属利用者付 | ド<br>  桜表示<br>  名 | <ul> <li>● ⇒ ●</li> <li>● 展開先ライセンス購入許</li> <li>○ 許可する ● 許可しない</li> </ul> | <b>е</b><br>х-ле <b>з</b> и |
| 0         |                         | ■ライセンス情報                                 |                   | 202                                                                      | 1/12/21 15:08:29 時点         |
| 0         |                         | 商品名                                      | ライセンス数            | 月額サービス料                                                                  |                             |
| 0         |                         |                                          |                   | 未契約                                                                      |                             |
| 0         |                         |                                          |                   |                                                                          |                             |
| 0         |                         |                                          |                   |                                                                          |                             |
|           |                         |                                          |                   |                                                                          |                             |
|           |                         |                                          |                   |                                                                          |                             |
|           | ライセンス管理に戻る              | õ                                        |                   | 名權                                                                       | 設定 🚺 ログイン情報                 |

ライセンスを購入させる顧問先を選択し、顧問先ライセンス購入許可の「許可する」を選択します。

「許可する」に変更するダイアログが表示されます。

「OK」…購入を許可し、顧問先が『顧問先ライセンス』を購入できるようになります。 「キャンセル」…顧問先への購入を「許可しない」ままとなります。

| @  |                          | E                   | <b>星 エッサム 一郎 様</b><br>買い物かご(0)   ≣ ライセンス管理   ❸ へルブ   ひ ログアウト |
|----|--------------------------|---------------------|--------------------------------------------------------------|
|    | тор е-р                  | APクラウドとは システム・価格    | よくある質問 サポート                                                  |
| 5  | イセンス変更<br><b>入</b> 利用ユーサ | f-設定<br>ダウンロード      | e-PAPクラウドご環入者向け<br>データ移行準備<br>● → ● ●                        |
| 選択 | 顧問先名                     | ■企業情報・所属利用者情報表示     | ■顧問先ライセンス購入許可                                                |
| ۲  | **株式会社サンプル               | 企業情報所属利用者           | 三許可する 許可しない メールで通知                                           |
| 0  | - monormality            | ■ライヤンス情報            | 2021/12/21 15:29:30 時点                                       |
| 0  | 1-1-1 (C. BORNE)         | Web ページからのメッセージ     | - I ×                                                        |
| 0  |                          | * * 株式会社サンプルに顧問先ライセ | ンスの購入を許可します。                                                 |
| 0  | 1.11.11.11.00            |                     |                                                              |
| 0  | 112 00000000             |                     | OK キャンセル                                                     |
|    |                          |                     |                                                              |

「OK」を選択すると、購入ができるようになったことを通知するメールを自動送信するか選択できます。 「OK」…メールを送信します。

「キャンセル」…メール通知されません。事務所から顧問先に購入が可能になったことをお伝えください。 (キャンセル後も右の[メールで通知]ボタンからメールを送信できます。)

|    | ТОР е-РА                                                      | Pクラウドとは システム・価格          | よくある質問 サポート                         |                      |
|----|---------------------------------------------------------------|--------------------------|-------------------------------------|----------------------|
| ラ  | イセンス変更<br>利用ユーザ・<br>・<br>・<br>・<br>・<br>・<br>・<br>・<br>・<br>・ | -設定<br>基本システムの<br>ダウンロード | e-PAPクラウドご購入者向け<br>データ移行準備<br>● → ● | <sup>接続チェックツール</sup> |
| 選択 | 顧問先名                                                          | ■企業情報・所属利用者情報表示          | ■顧問先ライセンス購入許可                       | 可                    |
| ۲  | **株式会社サンプル                                                    | 企業情報所属利用者                | ◉ 許可する ○ 許可しない                      | メールで通知               |
| 0  | - WARDON STREET                                               | ■ライヤンス情報                 | 2021                                | 1/12/21 15:29:30 時;  |
| 0  |                                                               | Web ページからのメッセージ          | ×                                   | -                    |
| 0  |                                                               | <ul> <li></li></ul>      | した皆をメールで通知します                       |                      |
| 0  |                                                               | -                        |                                     |                      |
|    |                                                               |                          | OK キャンセル                            |                      |

「OK」を押下して送信した場合は以下のダイアログが表示されます。

| <u>@</u> . |              | ्र            |                   | 🦉 買い物かご(0)   🔳      | ライセンス管理   9   | ▲エッサム 一郎様<br>ヘルプ   C・ログアウト |
|------------|--------------|---------------|-------------------|---------------------|---------------|----------------------------|
|            | то           | P e-PAPクラウドとは | よ システム・価格         | 各 よくある質問            | サポート          |                            |
| 51         | イセンス変更       | 利用ユーザー設定      | 基本システムの<br>ダウンロード | e-PAPクラウドス<br>データ移行 | ご購入者向け<br>テ準備 | 続チェックツール                   |
| 選択         | 顧問先          | 8 ■企業         | 情報・所属利用者情報表       | 辰示    ■顧問約          | 先ライセンス購入許可    | 1                          |
| ۲          | **株式会社サンプル   | 企業            | 情報所属利用者           | 💽 許可                | する ○ 許可しない    | メールで通知                     |
| 0          | -            | 151           | センス情報             |                     | 2021,         | /12/21 15:29:30 時点         |
| 0          |              | Web           | ページからのメッセ ×       | ライセンス数 月額サー         | ービス料          | -                          |
| 0          | -            |               | 送信しました。           | 未契約                 |               |                            |
| 0          |              |               |                   |                     |               |                            |
| 0          | Contractions |               | ОК                |                     |               |                            |

通知メールの内容は以下となります。 設定した顧問先宛てに送信されます。

| * * 事務所 顧問先ライセンスの購入が可能となりました                                                                                                    |
|----------------------------------------------------------------------------------------------------|
| エッサムe-PAPクラウド運営事務局 <e-pap_cloud@essam.co.jp><br/>隆 To 自分 👻</e-pap_cloud@essam.co.jp>                                                                        |
| [このメールは、システムより自動送信させていただいております]                                                                                                    |
| * *株式会社サンプル 顧問先 太郎 様                                                                                                    |
| * * 事務所 エッサム 一郎 様より、<br>顧問先ライセンスのご購入許可を受け付けました。                                                                                                    |
| つきましては、下記URLよりライセンスをご購入いただけます。<br>ご購入いただきますと、会計事務所が利用するe-PAPクラウドのソフトに<br>アクセスして入力できるようになります。<br><u>https://www.essamcloud.net/home/epap/jimu-kiyaku.php</u> |
| ※ご購入後、すぐにご利用にはなれません。<br>会計事務所側で利用設定をおこなっていただく必要があります。                                                                                                    |
|                                                                                                    |
| e-Mail e-pap_cloud@essam.co.jp                                                                                                    |
| URL https://www.essamcloud.net/epap/                                                                                                    |
| お問い合わせ電話受付時間:am9:00~pm5:00とさせていただいております。<br>(土・日・祝日除く)                                                                                                    |
| ※メールでは24時間受付しております。                                                                                                    |
| pm5:00以降のメールでのお問い合わせにつきましては、誠に申し訳ございませんが                                                                                                    |
| 翌宮業日にこ対応させていただきます。                                                                                                    |
| ~~~~~~~~~~~~~~~~~~~~~~~~~~~~~~~~~~~~~~~                                                                                                    |

<顧問先(企業)での作業>

顧問先宛てに通知したメールに記載されたURLにアクセスまたは、『e-PAPクラウドサイト』にログインし、 [ライセンス購入]を選択すると利用規約が表示されます。

"利用規約に同意する"にチェックを入れ、[次へ]を選択します。

| C.PAP  |                                                                                                    |
|--------|----------------------------------------------------------------------------------------------------|
|        | 利用規約                                                                                                    |
| $\sim$ | <ul> <li>福式会社エッサム(以下「当社」といいます。)は、「⊕PAPクラウドご利用規約」(以下「本規約」といいます。)を、以下のとおり定めます。</li> <li>第1条(本規約の適用)</li> <li>1 未規約は、本規約を承認の上、⊕PAPクラウドサービス(以下「本サービス」といいます。)を利用する契約者が本サービスを利用するに当たり、<br/>必要な条件を定めることを目的とします。</li> <li>2 未規約は、第3条に定める契約者及び利用者全員に適用されるものとします。</li> <li>3 素約割は、自ら本規約を利用者に違うさせるものとします。万一利用者が未規約に通反した場合、当社は、当該利用者及び契約者に対する本サービ</li> <li>9 時間の本</li> <li>当びが提供する会計事場所向けサービスサイト「会計事現所の広場」のことをいいます。</li> </ul> |
|        | (7) 無い<br>当社が提供する企業向けサービスサイト「集い」のことをいいます。<br>2 4月用地に開発する<br>次へ                                                                                                    |
|        | Copying a 2014 - 2014 In Section CO., St. Data Independent and American American                                                                                                    |

以下の画面が表示されますので、[顧問先ライセンス]を選択します。

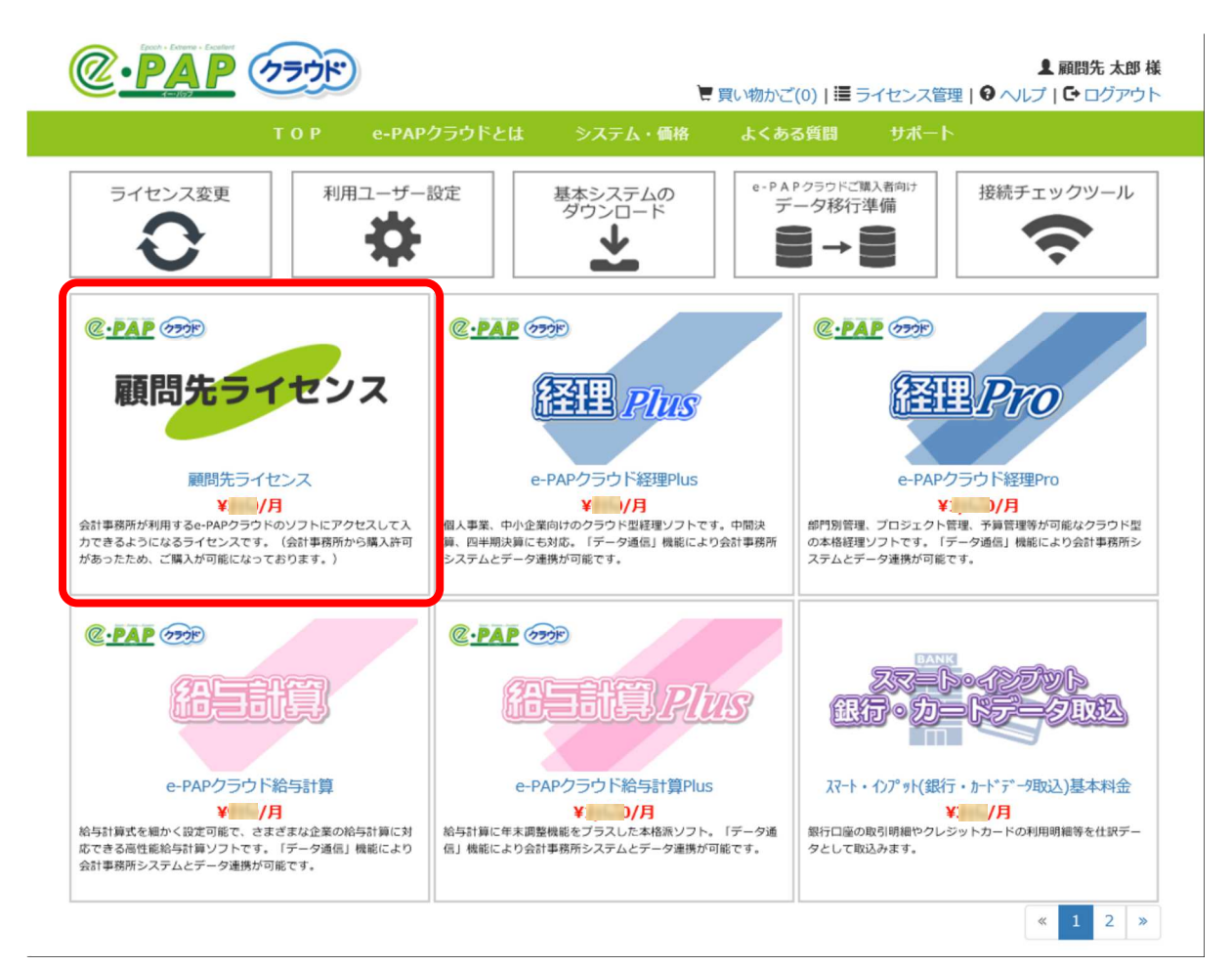

ライセンス数を選択し、[買い物かごに入れる]を選択します。

| @ • PAP (7=)*                                                                                                    | ۲.      | い物かご(0)   🔳 | ライセンス管理   🥹                                                                                              | L エッサム 太郎 様<br>ヘルプ   C→ ログアウト             |
|----------------------------------------------------------------------------------------------------|---------|-------------|----------------------------------------------------------------------------------------------------|-------------------------------------------|
| TOP e-PAPクラウドとは                                                                                                    | システム・価格 | よくある質問      | サポート                                                                                                    |                                           |
| <ul> <li>         鹿間先ライセンス     </li> <li>         金計事務所が利用しているe-PAPクラウドの会計事務所用ソフト         に直接アクセスして、データの入力ができるライセンスです。会         計事務所から購入許可があったため、ご購入が可能になっており         ます。         <ul> <li>               会計事務所と同じデータを利用するので、データの受け渡               しや同期をとる必要がなく、経理・給与処理等の業務を効               率的におこなうことができます。         </li> <li>               ご利用できるソフト・機能などは会計事務所倒で設定され               たものになります。         </li> <li>               ご利用できるソフト・機能などは会計事務所倒で設定され               たものになります。         </li> </ul> </li> <li>               ご利用できるソフト・機能などは会計事務所倒で設定され         <ul> <li>               ご利用できるシスかとは、事務所のソフトに直接アクセスするの               方の数に応じて能行するライセンスの数をいいます。たと               えば、担当者2名がご利用される場合は、2ライセンスを               ご購入ください。         </li> </ul> </li> <li>               が広して発行するライセンスの数をいいます。たと               えば、担当者2名がご利用される場合は、2ライセンスを                    ご購入ください。         </li> </ul> <li>                が高ります。         </li> |         |             | <ul> <li>サポート</li> <li>● ツイート</li> <li>標準価格(税抜)</li> <li>ライセンス数</li> <li>         「買い物かご     </li> </ul> | 20<br>⊯ UUU42 !<br>¥ ∭/Л<br>1 ~<br>£IC入れる |

【ご注文内容】が表示されます。商品名と請求額を確認し、[この内容で注文する]を選択します。

|               | <u>רלידלי P</u>              |                           | ۲ آ          | €い物かご(1)   🗮 🗄 | ライセンス管 | 上顧<br>管理   ⊖ へルプ   C• | 間先 太郎 ね<br>・ログアウ            |  |  |  |  |  |  |  |
|---------------|------------------------------|---------------------------|--------------|----------------|--------|-----------------------|-----------------------------|--|--|--|--|--|--|--|
|               |                              | e-PAPクラウドとは う             | システム・価格      | よくある質問         | サポー    |                       |                             |  |  |  |  |  |  |  |
| 「ご注文内容        | ≩ ※お支払方法についう                 | C                         |              |                |        | 2021/12/21 12:        | 03:34 時                     |  |  |  |  |  |  |  |
| 状態            | 商品名                          | 商品コード                     | 月額価格<br>(税抜) | ライセン           | ス数     | 小計<br>(税抜)            | 解約                          |  |  |  |  |  |  |  |
| 追加 🔀          | 顧問先ライセンス                     | RFF02000                  | ¥            | 1              | ~      | ¥                     |                             |  |  |  |  |  |  |  |
|               | JTIYYAYYACALO                | 【2022年2月】請                | 家額           |                |        | 【2022年1月              | ]] 請求額                      |  |  |  |  |  |  |  |
| 月額サート         | こス料合計(税抜)                    | ¥                         | 月額サービ        | ス料合計(税抜)       |        |                       | ¥                           |  |  |  |  |  |  |  |
| 買取サート         | こス料合計(税抜)                    |                           | ¥0 買取サービ     | ス料合計(税抜)       |        |                       | ¥0                          |  |  |  |  |  |  |  |
| 初期設定料         | 斗(税抜)                        |                           | ¥0 初期設定料     | (税抜)           |        |                       | ¥0                          |  |  |  |  |  |  |  |
| 設備利用料         | 4(税抜)                        |                           | ¥0 設備利用料     | (税抜)           |        |                       | ¥0                          |  |  |  |  |  |  |  |
| ご請求額          | (税抜)                         | ¥                         | ご請求額         | 税抜)            |        |                       | ¥                           |  |  |  |  |  |  |  |
| 消費税(1         | .0%)                         | ¥                         | 4 消費税(10     | )%)            |        |                       | ¥                           |  |  |  |  |  |  |  |
|               |                              | X                         | プ請求顔         | (税込)           |        |                       | ¥.                          |  |  |  |  |  |  |  |
| ご請求額          | (税込)                         | +                         | CINTER       |                |        |                       | ※初期設定料および買取の商品は一度のみ請求となります。 |  |  |  |  |  |  |  |
| ご請求額<br>※初期設定 | (税込)<br>料および買取の商品は一          | 度のみ請求となります。               |              |                |        |                       |                             |  |  |  |  |  |  |  |
| ご請求額 ※初期設定    | (税込)<br>料および買取の商品は一<br>買い物を続 | **<br>度のみ請求となります。<br>〕 ける |              | この内            | 溶で注文す  | 5                     |                             |  |  |  |  |  |  |  |

【ご注文内容確認】が表示されます。商品名と請求額を確認し[ご注文を確定する]を選択します。

|      | ТОР         | e-PAPクラウドとは  | システム・価格              | よくある          | 質問 サポート  |              |
|------|-------------|--------------|----------------------|---------------|----------|--------------|
|      |             |              |                      |               |          |              |
| ご注文内 | 日容確認 ※お支払方法 | 記ついて         |                      |               |          |              |
| 状態   | 商品名         | 商品コ          | ード 月<br>(            | 額価格<br>税抜)    | ライセンス数   | 小計<br>(税抜)   |
| 追加   | 顧問先ライセンス    | RFF02000     |                      | ¥             | 1        | ¥            |
|      |             | 【2022年2月     | 月】請求額                |               |          | 【2022年1月】請求額 |
| 月額サー | -ビス料合計(税抜)  |              | ¥ <mark>¥</mark> 月額t | ナービス料合計(      | 税抜)      | ¥            |
| 買取サー | -ビス料合計(税抜)  |              | ¥0 買取+               | ナービス料合計(      | 税抜)      | ¥0           |
| 初期設定 | 12科(税抜)     |              | ¥0 初期調               | 段定料(税抜)       |          | ¥0           |
| 設備利用 | 用料(税抜)      |              | ¥0 設備利               | 间用料(税抜)       |          | ¥0           |
| ご請求額 | 湏 (税抜)      |              | ¥ <mark>m</mark> ご請求 | 「額(税抜)        |          | ¥            |
| 消費税  | (10%)       |              | ¥ 消費利                | 兑(10%)        |          | ¥            |
| ご請求額 | 湏(税込)       |              | ¥. ご請求               | <b>杉額(税込)</b> |          | ¥            |
| ※初期設 | 定料および買取の商品は | 一度のみ請求となります。 |                      |               |          |              |
|      |             |              |                      | _             |          |              |
|      | 戻る          | 3            |                      | l             | ご注文を確定する |              |
|      |             |              |                      |               |          |              |

【ご注文完了】が表示されます。これで購入は完了です。

|        | (77)F | )                             | ۲.                                               | 買い物かご(0)   🗮 🖯        | ライセンス管理 | ▲ 顧問先 太郎 様<br>へいプ   C→ ログアウト |
|--------|-------|-------------------------------|--------------------------------------------------|-----------------------|---------|------------------------------|
|        | ТОР   | e-PAPクラウドとは                   | システム・価格                                          | よくある質問                | サポート    |                              |
| ■ご注文完了 |       | ご注文あ                          | りがとうございまし                                        | た。                    |         |                              |
|        |       |                               | 閉じる                                              |                       |         |                              |
|        |       | 運営会社 特定<br>Copyright © 2016-2 | 商取引法に基づく表示  個人情幹<br>2021 ESSAM CO., LTD. All Rig | 保護方針<br>hts Reserved. |         |                              |

購入が完了すると注文内容の通知メールが購入した顧問先と事務所に届きます。

| 顧問先宛メール                                                                                                    | 事務所宛メール                                                                                                    |
|----------------------------------------------------------------------------------------------------|----------------------------------------------------------------------------------------------------|
| e-PAPクラウド ログインユーザ登録のお知らせ Multurx                                                                                                    | 顧問先ライセンスの購入手続きが完了しました * *株式会社サンプル                                                                                                    |
| e-pap_cloud@essam.co.jp<br>餮 To 目分 ❤                                                                                                    | <b>エッサムe-PAPクラウド運営事務局</b> (⊕pap_cloud@essam.co.jp><br>≩ To 目分 ▼<br>[ごのメールは、システムより目動送信させていただいております]                                                                                                    |
| [このメールは、システムより自動送信させていただいております。]                                                                                                    | * * 事務所 エッサム 一郎 様                                                                                                    |
| * *株式会社サンプル<br>顧問先 太郎 様                                                                                                    | 日頃は「e-PAPクラウド」をご利用いただき、誠にありがとうございます。<br>**株式会社サンブル 様の瞬間先ライセンスの購入手快きが完了しました。<br>詳細については、下記の通りです。ご確認ください。                                                                                                    |
| 平衡より当社サービスをご愛願いただきましてありがとうございます。<br>e-PAPクラウドへのログイン設定が完了しました。<br>設定内容は下記の通りです。                                                                                                    | [* * 株式会社サンブル様にお申し込みいただいたライゼンス]<br>                                                                                                    |
| ログイン先 * 事務所<br>ログインID<br>ログインパスワード 集いのパスワードと同じ                                                                                                    | 数量 :1<br>つきましては、e-PAPクラウドサイトにログインしていただき、<br>* * 株式会社サンブル極の利用ユーザ設定をお願いします。                                                                                                    |
| e-PAPクラウドをご利用できるネット環境が確認します。<br>接続チェックツールは、ごちらよりダウンロードしてください。<br>https://www.essamcloud.nel/epap/setup/ePAPCloudConnectChecker.exe<br>接続チェックツールの使い方<br>https://www.essamcloud.nel/epap/setsuzoku.php                                                                                  | https://www.essamcboud.net/apo/espat/usersattling<br>また。-PAPOラウドにログインしていただき。122 システム13定から<br>* * 株式会社サンプル 準の初期権限設定をお願いします。<br>* * 事務所 様ですべての設定が完了した後、<br>* * 株式会社サンプル 準が6-PAPクラウドをご利用いただけるようになります。                                      |
| e-PAPクラウドを利用するにはご利用環境に基本システムをインストールする必要があります。<br>基本システムはこちらよりダウンロードしてください。<br>https://www.epapcloud.net/epap/CliantSetup/ePAPCloudClientInstaller.exe<br>セットアップマニュアルはこちら<br>https://www.essamicloud.net/epap/kihonsystem.php                                                          | エッサムe-PAPクラウド運営事務局<br>= Mail <u>a cap_cloud@essam_cojp</u><br>URL <u>https://www.essamcloud.net/epap/</u><br>お問い合わせ電話受付時間: am9:00~pm5:00とさせていただいております。<br>(上・日・祝日除く)<br>※メールでは24硝整受付しております。<br>pm6:00以降のメールでのお問い合わせにつきましては、誠に申し訳ございませんが |
| e-PAPクラウドの詳しいご利用方法はこちらをご確認ください。<br>https://www.essamcloud.net/epap/                                                                                                    | 留営業目にご対応させていただきます。                                                                                                    |
| ※このメールに覚えがない場合は、お手歌ですが <u>e-pap_cloud@essam.co.jp</u> までご連絡ください。                                                                                                    |                                                                                                    |
| エッザムe-PAPクラウド運営事務局<br>e-Mail <u>s-pap_cloud@essamcloud.net/epap/</u><br>URL <u>https://www.essamcloud.net/epap/</u><br>お問い合わせ対応時間:AM500A-PM500とさせていただいております。<br>(エー日・祝日除く)<br>※メールでは24時間受付しております。<br>PM5000以降のメールでのお問い合わせにつきましては、<br>誠に申し訳ございませんが、翌営業日にご対応させていただきます。<br>あらかじめご了承ください。 |                                                                                                    |

e-PAPクラウド利用ユーザー設定

[WEB]

#### 概要

購入した顧問先ライセンスを使用できるように、事務所で利用ユーザー設定をおこないます。

利用ユーザー設定の手順

① 『e-PAPクラウド』サイトにログインしてください。

※ログインしていない場合は、ログイン画面が表示されます。代表者もしくは「代表者権限あり」のエッサムIDでログインしてください。

② お客様MENUが表示されます。[利用ユーザー設定]を選択してください。

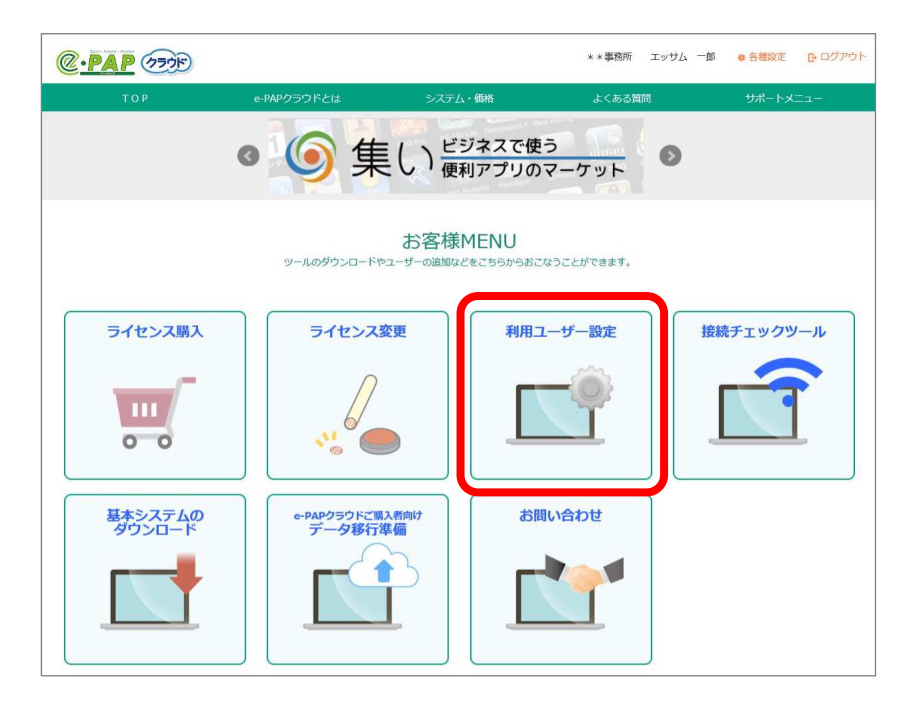

③ [利用ユーザー設定]画面が表示されます。顧問先タブに切り替えてください。

④ 画面左の「顧問先一覧」上で、利用ユーザー設定をおこないたい顧問先を選択してください。画 面右の利用者一覧が、選択した顧問先の内容に切り替わります。

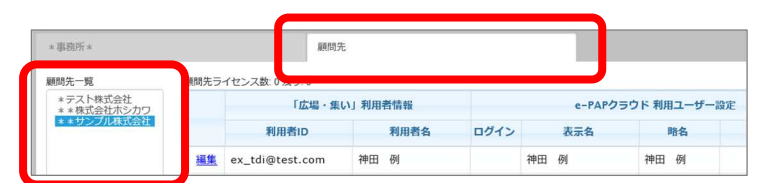

⑤ 『e-PAPクラウド』を利用したいエッサムIDの行で設定をおこない、登録ボタンを選択してください。

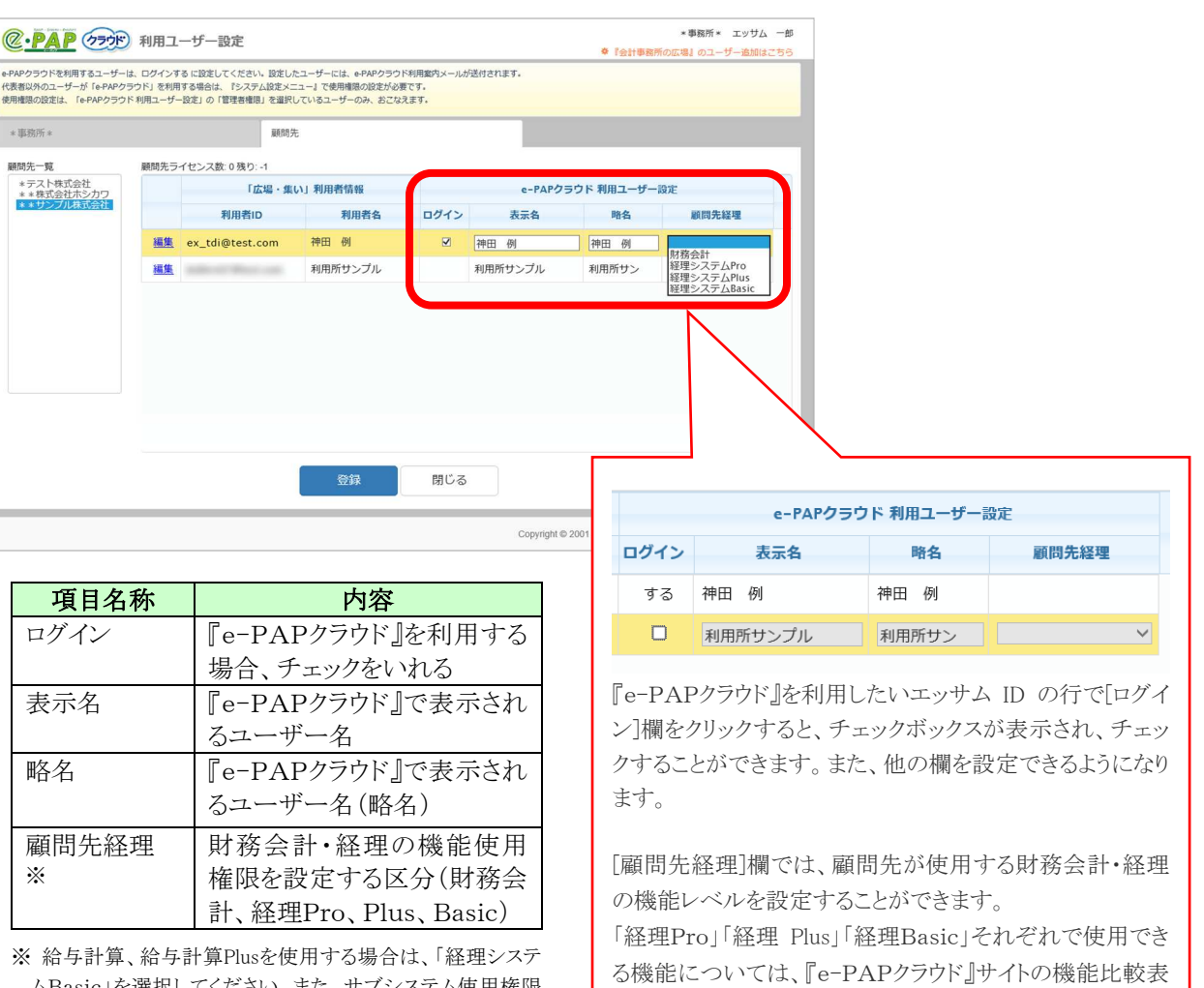

ムBasic」を選択してください。また、サブシステム使用権限 設定で「給与計算」(給与計算Plusの場合は「給与計算」と 「年末調整」)に使用権限を設定してください。

⑥ 登録完了メッセージが表示されます。[OK]を選択して終了してください。

以上で、ログイン設定をしたエッサムIDを使って『e-PAPクラウド』にログインできるようになります。

| eFAPクラウドを利用するユーザー<br>代表者以外のユーザーが「e-PAPク<br>使用機能の設定は、「e-PAPクラウ    | は、ログインするに設定してください。設定した<br>(ラウド)を利用する場合は、『システム設定メニー<br>(ド利用ユーザー設定」の「管理者権限」を選択し | ユーザ<br>ユーJ<br>ている |
|------------------------------------------------------------------|-------------------------------------------------------------------------------|-------------------|
| 4 (8.1975) 4                                                     | <b>展開先</b>                                                                    |                   |
| loss-milliosat                                                   | Same a source and the                                                         |                   |
| 顧問先一覧                                                            | 顧問先ライセンス数:0残り:-1                                                              |                   |
| (1) (1) (1) (1) (1) (1) (1) (1) (1) (1)                          | 朝間先ライセンス数:0残り:-1                                                              | り利                |
| 顧問先一覧<br>* テスト株式会社<br>* * 株式会社ホシカワ<br>* サシンプル[国会会]               | 朝前先ライセンス数 0 残り:-1<br>「ホロー」<br>利用者ID                                           | 1111              |
| 顧問先一覧<br>* テスト株式会社<br>* * 株式会社ホシカワ<br>* サジアノリコス会社<br>* サジアノリコス会社 | 朝朝先ライセンス数:0 残り:-1<br>日本の<br>利用者iD<br>通集 ex_tdi@test.com                       | 用口                |

顧問先ライセンスがない場合

顧問先ライセンスの残りが「0」の場合、追加したエッサ ム ID を『e-PAPクラウド』のログイン ID として設定する ことができません。

をご参照ください。

顧問先ライセンスを購入してください。購入方法は、 P.22~30「ライセンスを購入する」をご参照ください。 ⑦ 顧問先ユーザーが利用できるトップメニューを設定する場合に選択してください。

| テスト社員<br>                                                                                                |                                         |                            |
|----------------------------------------------------------------------------------------------------|-----------------------------------------|----------------------------|
| <事務所単位の場合><br>@ · PAP (アラウド) トップメニュー設定<br>PPAPクラウドのトップメニューで観明先が利用可能なメニューボタンを選択します。                       | 事務所単位に設定する場合<br>は、こちらにチェックをいれてく<br>ださい。 | ト会計事務所 安彦 隆<br>のユーザー追加はこちら |
| <ul> <li>● 事務所単位</li> <li>② 法人申告</li> <li>② 個人申告</li> <li>② 支払年調</li> <li>○ 顧問先単位</li> <li>登録</li> </ul> | 戻る                                      |                            |

<顧問先単位の場合>

| (C. PAP (77)) -                                                       | ップメニュー設定                                                       |                                                                                                    | **女師ナ人下会計単務所 女席 隆<br>泰『会計事務所の広場』のユーザー追加はこちら |
|-----------------------------------------------------------------------|----------------------------------------------------------------|----------------------------------------------------------------------------------------------------|---------------------------------------------|
| e-PAPクラウドのトップメニューで顧問先が                                                | 「利用可能なメニューボタンを選択します。                                           |                                                                                                    |                                             |
| <ul> <li>事務所単位</li> <li>顧問先単位</li> </ul>                              |                                                                |                                                                                                    |                                             |
| 顧問先名の一部を入力し                                                           | てください。                                                         | 検索                                                                                                    |                                             |
| 企業ID                                                                  | 顧問先名                                                           | 法人処理 全チェック 全解除 個                                                                                                    | 因人処理 全チェック 全無除 支払年調 全チェック 全無除               |
| 編集 8-000019                                                           | * * テスト企業01                                                    |                                                                                                    | × ×                                         |
| 編集 8-000066                                                           | * * テスト企業02                                                    | 不可                                                                                                    | न न                                         |
|                                                                       |                                                                |                                                                                                    | 顧問先単位に設定する場合は、こ<br>ちらにチェックをいれてください。         |
|                                                                       | 登録<br>Copyright © 2001 - 20                                    | 戻る<br>20 ESSAM CO., LTD. All Rights Rese                                                                              | rved.                                       |
|                                                                       | e-PAP クラウド起動<br>した内容が反映され                                      | 時に設定 <u>* *</u><br>います。                                                                                               |                                             |
| 01 法人 <sub>処理</sub> Ⅲ<br>02 個人 <sub>処理</sub> 오<br>03 支払調書 ■<br>年末調整 ■ | 11<br>単商所備留<br>バックアップ<br>12<br>範囲先情報<br>13<br>運動先振規作成          | お知らせ情報       システム設定       共通マスタ設定       共通マスタ設定       モバイル       データ通信       電子中告(導電録・-私送金)       特別処理       マイナンバー管理 |                                             |
|                                                                       | □ <del>1-100-1</del> 2 □ <u>2</u> 2150次れ □ 0<br>15 16 17 18 19 | 5.A<br>処理違訳<br>F10 F11 F12 間じる                                                                                        |                                             |

#### 概要

追加したエッサムID(ユーザーID)ごとに、『e-PAPクラウド』で使用する顧問先(データ)、システム、機能を設定します。事務所の"管理者権限あり"に設定したユーザーIDで『e-PAPクラウド』にログインしている場合に、使用権限を設定することができます。

#### 使用権限設定の手順

詳細は、オンラインマニュアルをご参照ください。(オンラインマニュアルの確認方法はP.1をご参照ください)

エッサムIDの使用権限設定と同様の手順で設定できますが、以下の点が異なりますのでご注意ください。

#### ・サブシステム使用権限の設定

「経理Pro」「経理Plus」「経理Basic」のみを利用する場合、設定は不要です(利用ユーザー設定で設定済みのため)。「経理Pro」「経理Plus」「経理Basic」以外のシステムを顧問先が使用する場合のみ、該当するシステムに権限を設定してください。

※「給与計算Plus」を使用する場合は、"給与計算"と"年末調整"に使用権限を設定してください。

#### ・顧問先使用権限の設定

設定が必要です。設定中のエッサムIDで使用する顧問先データを設定してください。

•機能使用権限の設定

設定不要です。

## 5-2. 企業ライセンス(会計事務所契約)で『e-PAPクラウド』を利用する場合

## 概要

顧問先が利用するソフトウェアを購入します。無料の「経理Basic」、有料の「経理Pro」、「給与計算」、「給与 計算Plus」の4種類を購入することができます。各ソフトウェアの違いは、『e-PAPクラウド』サイトから「システ ム・価格」を選択すると確認できます。機能比較表→経理 <u>https://www.essamcloud.net/epap/kinohikaku.php</u> /給与計算 https://www.essamcloud.net/epap/kyuyo-kinohikaku.php

有料の「経理Pro」、「給与計算」、「給与計算Plus」を購入されると、月額の利用料金が会計事務所に発生します。顧問先が利用料金を支払う場合は「5-3.企業ライセンス(顧問先直接契約)で『e-PAPクラウド』を利用する場合(P.40)」をご参照ください。

### ライセンスを購入する

[WEB]

① 『e-PAPクラウド』サイト画面右上の[ログイン]を選択します。会計事務所の代表者もしくは「代表者権限あ り」のエッサムIDでログインしてください。※顧問先に発行したエッサムIDでログインしないようご注意くださ い。

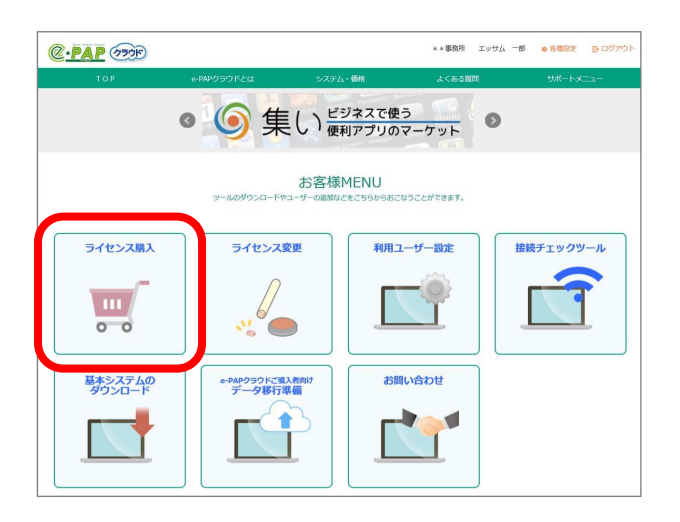

②利用規約が表示されます。内容をご確認の上、「同意する」にチェックを入れ、「次へ」を選択してください。

| @ • PAP (77)                                                                                                    |          |
|----------------------------------------------------------------------------------------------------|----------|
| 利用規約                                                                                                    |          |
| <ul> <li>(4) ロシィン しゃ</li> <li>利用者が本サービスを利用するためのIDとパスワードのことをいいます。</li> <li>(5) 個人番号</li> <li>番号法において規定される個人番号のことをいいます。</li> <li>(6) 会計事務所の広場</li> <li>当社が提供する会計事務所向けサービスサイト「会計事務所の広場」のことをいいます。</li> <li>(7) 集い</li> </ul> | ^        |
| 第32条(合意管轄)<br>本規約に関する訴訟については、東京地方裁判所をもって第一審の専属的合意管轄裁判所とします。<br>第33条(準拠法)<br>本規約に関する準拠法は、日本法とします。                                                                                                    | v        |
| ○ 利用規約に同意する                                                                                                    | PAGE TOP |

③ 購入できるライセンス購入画面が表示されます。一覧(3頁あります)から、顧問先が利用するソフトを選択してください。今回の説明では、経理Basicを選択します。

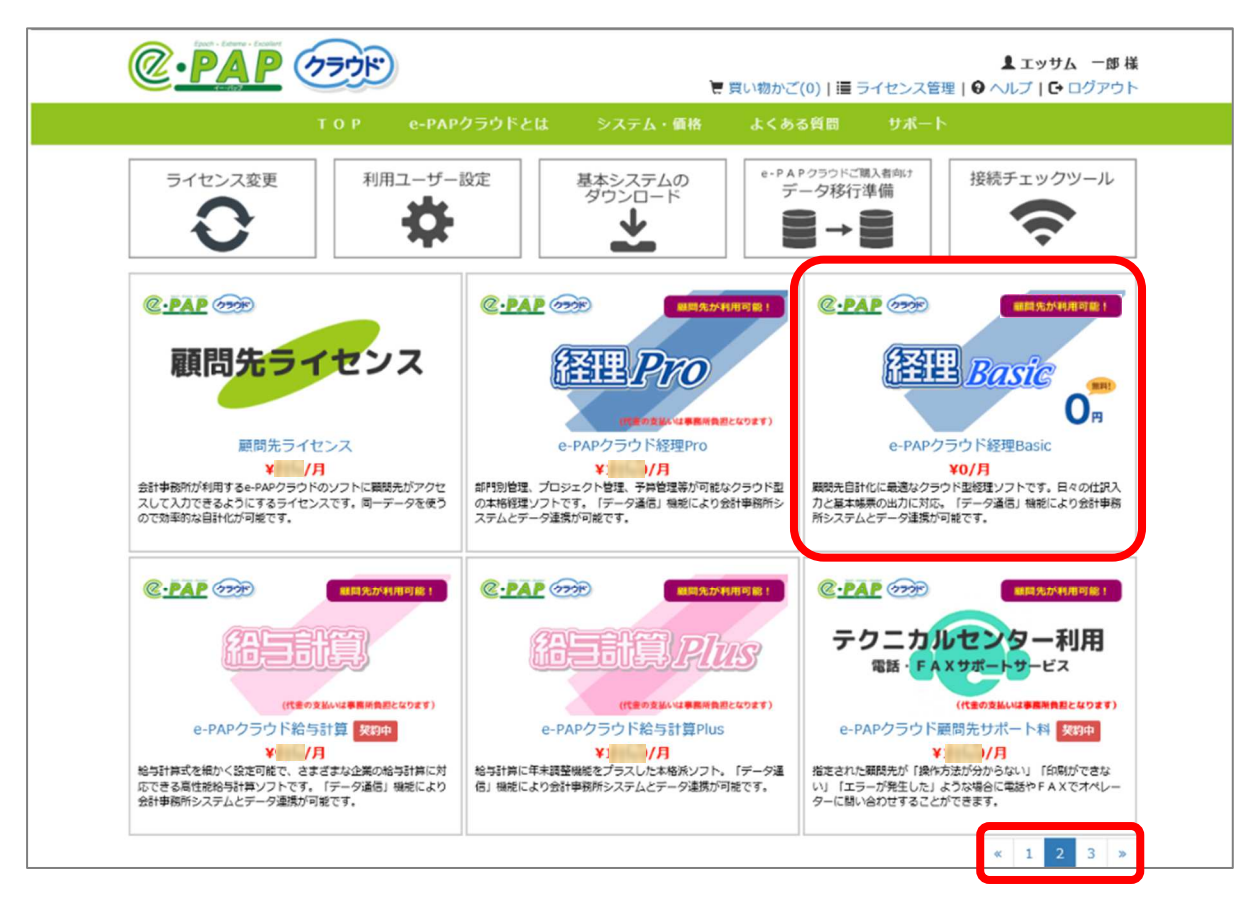

④ エッサムIDを発行した顧問先の一覧が表示されます。今回購入するライセンスを利用する顧問先にチェックを入れ、「次へ」を選択してください。

|    | クラウド                                                                                | <b>▲ エッサム 一郎 様</b><br>■ ライセンス管理   � ヘルプ   ❶ ログアウト |
|----|-------------------------------------------------------------------------------------|---------------------------------------------------|
|    | TOP e-PAPクラウドとは システム・価格 よくある質問                                                      | サポート                                              |
|    | 企業利用ライセンス(会計事務所契約)を契約する顧問先を選択してくた                                                   | ごさい。                                              |
| 選択 | 顧問先名                                                                                | 契約状況                                              |
| 0  | *テスト株式会社                                                                            | 未契約                                               |
| 0  | 株式会社ホシカワ                                                                            | 未契約                                               |
| ٥  | サンプル株式会社                                                                            | 未契約                                               |
|    | 一覧へ戻る                                                                               | 次へ                                                |
|    | 濾識会社 特定商取引法に基づく表示 偏人情報保護方針<br>Copyright © 2016 ESSAM CO., LTD. All Rights Reserved. |                                                   |

⑤ 購入画面が表示されます。内容を確認し、「買い物かごに入れる」を選択してください。

|                                                                                                    | ¥:                              | 買い物かご(0)   🔳 🗄                                                                                                    | <b>まエッサム 一郎 様</b><br>ライセンス管理   � ヘルプ   ❶ ログアウト                                                                                                    |
|----------------------------------------------------------------------------------------------------|---------------------------------|----------------------------------------------------------------------------------------------------|----------------------------------------------------------------------------------------------------|
| TOP e-PAPクラウドとは                                                                                                    | システム・価格                         | よくある質問                                                                                                    | サポート                                                                                                    |
| <ul> <li>e-PAPクラウド経理Basic</li> <li>中小規模の顧問先を自計化するのに最適なクラウド型の低価格経<br/>理ソフトです。日々の仕取入力と基本帳票の出力が可能です。<br/>e-PAPクラウドの会計事務所が契約された場合)。</li> <li>・「デーク強信」機能により、会計事務所システムとのデー<br/>が通携が可能です。</li> <li>・「デーク強信」機能により、会計事務所システムとのデー<br/>/&gt; 速携が可能です。</li> <li>・「決算書、青色中告決算書、部門別管理、予算管理、プロ<br/>シンクト原価管理、経営分析など一部ご利用いただけない、<br/>機能があります。機能制限無しで全機能が利用できる「経<br/>理Prol も選択いただけます。</li> <li>・ライセンス数とはシステムを利用される方の数に応じて発<br/>行するライセンスの数をいいます。たとえば、経理担当<br/>客、経理部門長の2名で利用される場合は2ライセンスを<br/>ご購入 (e-PAPシステムご利用事務所の顧問先企業は無<br/>科) ください。</li> <li>・購込いただしたライセンスとは別に顧問税理士用ライセン<br/>が1つ無料で追加されます。このライセンスを利用して、顧問税理士に仕訳等の確認をしてもらうことができま<br/>す。</li> </ul> | <complex-block></complex-block> | to the total of the total of total of total of to | II         ● ツイート         ▲ いいね I         価格(税抜)       ¥0/月         ライセンス数       I ▼         頭問先       サンプル         貫い物かごに入れる       Co他の商品         びびびついか         印たに会合い         原目指告         近しい         日         日         「日         「日         「日         「日         「日         「日         「日         「日         「日         「日         「日         「日         「日         「日         「日 |

⑥ ライセンス数の追加画面が表示されます。購入するライセンス数を選択して「再計算」を選択してください。 購入するライセンス数に応じて利用料金が再計算されます。

※ライセンスの数とは・・・ソフトを利用する人(ID)の数です。顧問先用の「経理Basic」、「経理Pro」、「給与計算」、「給与計算Plus」は、会計事務所招待用のIDが1つ無償で追加されます。

|      | TOP e-PAPクラウドとは              | システム・価格 よ | くある質問        | サポ- | -ト       |            |    |
|------|------------------------------|-----------|--------------|-----|----------|------------|----|
| ご注び  | て内容 ※お支払方法について               |           |              |     |          |            |    |
| 状態   | 商品名                          | 商品コード     | 月額価格<br>(税抜) | ∋rt | マンス数     | 小計<br>(税抜) | 解約 |
| 契約中  | e-PAPクラウド基本セット               | RDA01000  | ¥            | 5   | <b>v</b> | ¥          |    |
| 契約中  | e-PAPクラウド経理Pro(*テスト株式会社)     | REB01000  | ¥1           | 3   |          | ¥!         |    |
| 契約中  | e-PAPクラウド給与計算Plus(* テスト株式会社) | RED01000  | ¥1           | 1   | V        | ¥j         |    |
| 追加 💌 | e-PAPクラウド経理Basic (株式会社サンプル)  | REA01000  | ¥0           | 1   |          | ¥0         |    |

⑦注文内容と利用料金が表示されます。内容をご確認の上、「この内容で注文する」を選択してください。

⑧ご注文確認画面が表示されます。内容をご確認の上、「ご注文を確定する」を選択してください。

⑨これで注文は完了です。[閉じる]を選択して、画面を閉じてください。

#### 顧問先で利用を開始する

[e-PAP]

① 企業ライセンスの購入が完了すると、顧問先にメールで通知されます。

```
エッサムe-PAPクラウド運営事務局 <e-pap_cloud@essam.co.jp>
D To 自分 可
[このメールは、システムより自動送信させていただいております]
**サンプル株式会社 神田 例様
*事務所* エッサム 一郎 様より、
下記サービスのご契約を受け付けました。
ライセンスの追加お申込みを賜り御礼申し上げます。
http://www.essamcloud.net/epap/
つきましては、ご利用者様にて下記ライセンスのご利用が開始となります。
利用開始ライセンス名: e-PAPクラウド経理Basic
ご契約者様 :*事務所* エッサム 一郎 様
          :**サンプル株式会社 神田 例様
ご利用者様
ライセンス数
          :1
【重要】ご利用いただく前に
ご利用いただくためには下記URLよりプログラムをダウンロード
していただきセットアップをお願いします。
ダウンロードURL : http://www.essamcloud.net/epap/setup/ePAPCloudClientinstaller.exe
セットアップマニュアル: http://www.essamcloud.net/epap/kihonsystem.php
※e-PAPクラウドサイトにてログインしていただいてもダウンロードできます。
ネットで給与明細を配付・閲覧できる!
ペーパーレスで操作もカンタン!「クラウド給与明細」
http://www.essamcloud.net/home/application/kyuyomeisai.php
あなたの大切なデータをお守りします!
ファイルストレージサービス「データお預かり所」
http://www.essamcloud.net/home/application/datastrage.php
```

② 顧問先は、集いの登録完了メール(P. 19参照)に記載されたユーザーID・パスワードで『e-PAPクラウド』
 にログインしてください。購入したソフトウェアをご利用いただけます。

※顧問先で基本システムのセットアップ等の事前準備(P.2~6参照)が完了している必要があります。

③ 代表者以外の利用ユーザーが顧問先にいる場合は、最初に利用ユーザー設定が必要になります。手順は、エッサムIDの利用ユーザー設定と同様です。詳細は、オンラインマニュアルをご参照ください。(オンラインマニュアルの確認方法はP.1をご参照ください)

## 5-3.企業ライセンス(直接契約)で『e-PAPクラウド』を利用する場合

## 概要

顧問先が利用するソフトウェアを購入します。「経理Plus」、「経理Pro」、「給与計算」、「給与計算Plus」の4種 類を有料で購入することができます。各ソフトウェアの違いは、『e-PAPクラウド』サイトから「システム・価格」を 選択すると確認できます。機能比較表→経理 <u>https://www.essamcloud.net/epap/kinohikaku.php</u> / 給与計 算 <u>https://www.essamcloud.net/epap/kyuyo-kinohikaku.php</u>

有料の「経理Plus」、「経理Pro」、「給与計算」、「給与計算Plus」を購入されると、月額の利用料金が顧問先 に発生します。事務所が利用料金を支払う場合は「5-2.企業ライセンス(会計事務所代理契約)で『e-PAP クラウド』を利用する場合(P.35)」をご参照ください。

ライセンスを購入する

[WEB]

- ① 『e-PAPクラウド』サイト画面右上の[ログイン]を選択します。顧問先の代表者もしくは「代表者権限あり」の エッサムIDでログインしてください。
- ② 以降は、事務所代理契約の場合(P.35~39)と同様の手順となります。(手順⑤利用する顧問先の選択 画面は表示されません)
- ③ライセンスの購入が完了すると、顧問先にメールで通知されます。

| エッサムe-PAPクラウド運営事務局 <e-pap_cloud@essam.co.jp></e-pap_cloud@essam.co.jp>     |                                    |
|----------------------------------------------------------------------------|------------------------------------|
| [このメールは、システムより自動送信させていただいております]                                            |                                    |
| **サンプル株式会社 神田 例様                                                           |                                    |
| この度は「e-PAPクラウド」の申込みを賜り御礼申し上げます。<br><u>https://www.essamcloud.net/epap/</u> |                                    |
| 内容については、下記の通りです。ご確認ください。                                                   |                                    |
| [お申し込みいただいたライセンス]                                                          |                                    |
| 商品名 : e-PAPクラウド経理Plus<br>商品コード : RFA02000<br>数量 : 1<br>単価 : 1              |                                    |
| 小計 : 1,500円/月                                                              |                                    |
| 【2023年3月】請求額<br>サービス料合計:100円                                               | 事務所代理契約の場合と異なり、請求金<br>額等が記載されています。 |
| 合計(税抜) : 1000円<br>消費税(10%) : 1000円                                         |                                    |
| 合計(税込) :1000000000000000000000000000000000000                              |                                    |
| <br>【2023年4月】請求額<br>サービス料合計:1000円                                          |                                    |
| 合計(税抜) : 1000円<br>消費税(10%) : 1000円                                         |                                    |
|                                                                            |                                    |

## 6. 招待税理士の設定

## 概要

企業ライセンス(事務所代理契約、顧問先直接契約)を購入した場合、事務所が顧問先の『e-PAPクラウド』 にアクセスするための「招待税理士」ライセンスが1ライセンス付与されます。この「招待税理士」ライセンスの 設定をおこないます。

招待税理士の設定手順

[WEB]

① 『e-PAPクラウド』サイト画面右上の[ログイン]を選択します。顧問先用ソフトウェアを購入した顧問先のエッ サムIDでログインしてください。

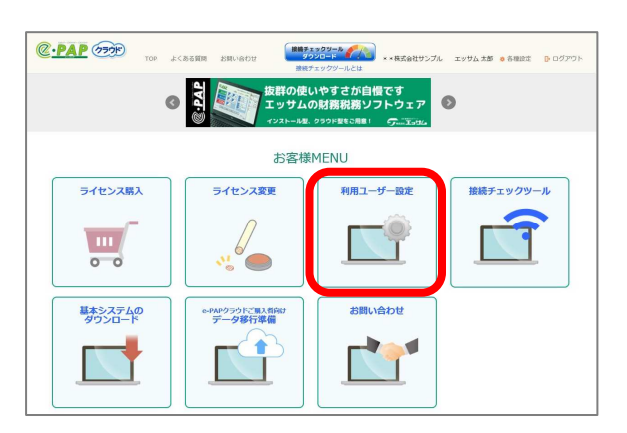

② お客様 MENU が表示されます。[利用ユーザー設定]を選択してください。

- ③[利用ユーザー設定]画面が表示されます。「事務所」タブに切り替えてください。
- ④ 招待する事務所ユーザーをクリックし、登録ボタンを選択してください。

| サンプル株式 | 代会社       | *事務所*        |      |                |                 |         |
|--------|-----------|--------------|------|----------------|-----------------|---------|
|        |           | 「広場・集い」利用者情報 |      | e-PA           | APクラウド 利用ユーザー   | 没定      |
|        |           | 利用者名         | ログイン | 管理者<br>権限      | 表示名             | 略名      |
|        | 細体        | Twitt/       |      |                | <b>王业社人 一</b> 前 | Twitt   |
|        | <u>編集</u> | 見本 例         | する   | あり             | 見本 例            | 見本 例    |
| _      | 施東        | リノノ ル (人口)   |      |                | リノノル 人即         | 911 N & |
|        | 編集        | ビジネスユーザー051  |      |                | ビジネスユーザー051     | ビジネスユ   |
|        |           | 發録           | 閉じ   | , <sup>3</sup> |                 |         |

⑤登録が完了しました。確認メッセージが表示されますので[OK]を選択してください。 以上で、事務所が顧問先の『e-PAPクラウド』にアクセス可能になります。

## 7. ログイン履歴一覧の参照

### 概要

ここでは、ライセンス購入後に事務所利用者または企業利用者がe-PAPクラウドを利用している履歴を確認 することができます。

## 確認方法

- ① 『e-PAPクラウド』サイト画面右上の[ログイン]を選択します。顧問先用ソフトウェアを購入した顧問先のエッサムIDでログインしてください。
- ② お客様 MENU が表示されます。[ライセンス購入]を選択してください。

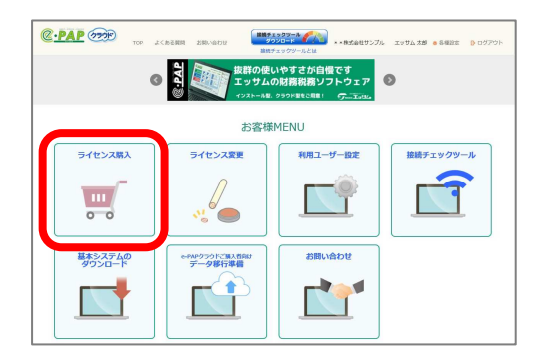

③ [ライセンス管理]を選択してください。

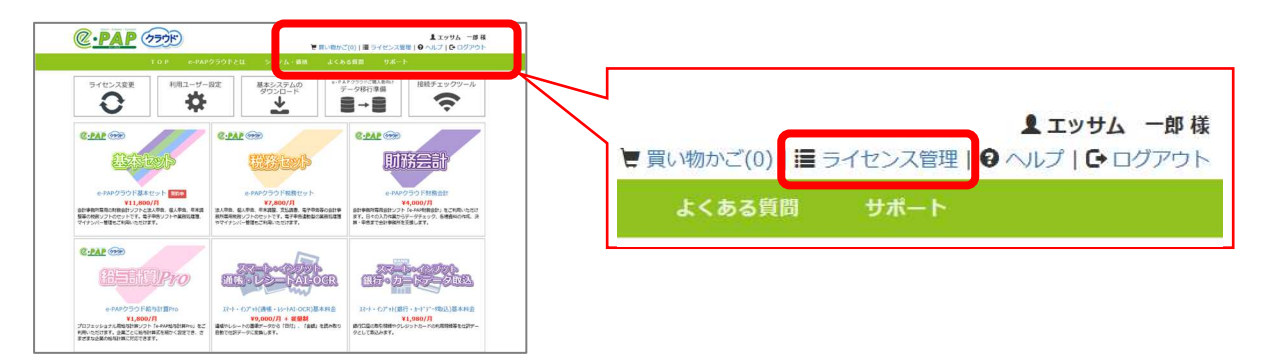

④ 画面左下の[顧問先一覧]を選択してください。

| TO 8 0.040/35/             | 18.80 8.74   | 4.68           | PCBARD 1      | HIL-D      |                  |
|----------------------------|--------------|----------------|---------------|------------|------------------|
| TOP EPAPUS.                | /rea 927     | T.MC           | x.<           | 5 m - 1-   |                  |
| ご契約中のサービス wate Marker out  |              |                |               |            |                  |
| 商品名                        | 商品コード        | ライセンス数         | 月額サービス料       | 申込日        | ライセンス明眼          |
| PAPクラウド基本ゼット               | RDA01000     | 1              | ¥11,800       | 2018/08/12 | 継続中              |
| PAPクラウド給与計算Pro             | RDD01000     | 1              | ¥1,800        | 2018/08/12 | 線統中              |
| PAPクラウド経理Plus(**株式会社ホシカワ)  | REA02000     | 1              | 980           | 2016/06/24 | 總統中              |
| PAPクラウド経理Basic(**サンプル株式会社) | REA01000     | 1              | ¥O            | 2016/10/04 | 構成中              |
| PAPクラウド給与計算(**株式会社サンプル)    | REC01000     | 1              | 980           | 2018/08/12 | 線統中              |
|                            |              |                |               |            |                  |
| REH PREAT (Rts)            | 018年10月] 講求額 | BMH P3         | 85-A1+ (8219) | [20        | 18年9月] 請求額<br>20 |
| 夏取サービス総合計(税物)              | ¥0           | 夏防サービス         | 82A91 (828)   |            | ¥D               |
| 8180025781 (8936)          | ¥D           | ATHERPORTERS ( | 1016)         |            | ¥D               |
| 13個利用料 (税约)                | VD           | 10488414984 (  | <b>秋</b> (坂)  |            | ¥0               |
| ご請求額 (税数)                  | ¥0           | ご講求額(統         | (法)           |            | ¥D               |
| · 新華政 (8%)                 | ¥0           | 消费税 (8%)       |               |            | ¥0               |
| ALLER CO ILO               |              |                |               |            |                  |

⑤ [ログイン情報]を選択してください。

| <u>@</u> .    | PAP (77)8                                                                            | ▼ 耳い物かご(0)   ■ ライセンス管理                                     | ▲エッサム 一部様<br>●ヘルブ   G-ログアウト |
|---------------|--------------------------------------------------------------------------------------|------------------------------------------------------------|-----------------------------|
| 94            | TOP e-PAP<br>(センス変更<br>〇<br>〇<br>〇<br>〇<br>〇<br>〇<br>〇<br>〇<br>〇<br>〇<br>〇<br>〇<br>〇 | 2990ドとは システム・構築 よくある有同 サポート<br>放定 基本システムの<br>ダウンロード<br>◆   | 接続チェックツール                   |
| 選択            | 副目先名<br>**株式会社サンブル                                                                   | ■企業情報・所獲利用者情報表示<br>企業情報 所選利用者                              |                             |
|               | **株式会社お盆体み                                                                           | ■ライセンス情報<br>商品名 ライセンス数 月期サービス料                             | F -                         |
|               | **特式会社ホシカワ                                                                           | 観観先が未過訳です                                                  |                             |
| 0             | * * サンブル株式会社<br>* * データ分析株式会社                                                        |                                                            |                             |
|               |                                                                                      |                                                            |                             |
|               |                                                                                      |                                                            |                             |
|               | ノイセンス管理に戻る                                                                           | 3762 1077202-3-1/85 61484970                               | LISA SIME                   |
| ita-hiroba.ci | om/store/                                                                            | Copyright © 2016-2018 ESSAM CO., LTD. All Rights Reserved. |                             |

⑥ ログイン情報一覧が表示されます。最大過去30日分のログイン履歴を閲覧できます。

|                  | TOP e-PAP25                                                                                                    | ゆドとは :   | システム・価格 よく            | ある質問 サポー | -1-         |       |
|------------------|----------------------------------------------------------------------------------------------------|----------|-----------------------|----------|-------------|-------|
| 各称 すべて           | ~                                                                                                    |          |                       |          |             |       |
|                  |                                                                                                    |          |                       | 29件中     | 1 - 20 件目 1 | 2 次へ> |
| 名称 🔺             | ログインID                                                                                                    | 利用者名     | ログイン時間                | ログアウト時間  | 利用時間(分)     | ユーザ制  |
| 1-11-15-Margari  | and compared one                                                                                                    | -        |                       |          |             |       |
|                  | Address of the Party of the Party of the Par | 1.11.18  |                       |          |             |       |
| Berger - 15      | And a stage of the set                                                                                                    | 1.00     | and the second second |          |             |       |
|                  | and a stage of the set                                                                                                    | 1.1.     |                       |          |             |       |
| - description in | Index And Support on                                                                                                    | 1        | and the second second |          |             | _     |
|                  | and the diagonal starts                                                                                                    | 1.00     | 100000-010            |          |             |       |
|                  | Andrew Area Support and                                                                                                    | 1-1-18   |                       |          |             |       |
|                  | Adventure Magnetices                                                                                                    | 1-1-1    |                       |          |             |       |
|                  | Address of the Party of the Party of the Par | 1-1-18   |                       |          |             |       |
|                  | And in column 2 and a set                                                                                                    |          |                       |          |             |       |
| ¢                |                                                                                                    | ※過去30日分の | の情報を表示しています。          |          |             | >     |
|                  |                                                                                                    |          |                       |          |             |       |

| 項目名称    | 内容                             |
|---------|--------------------------------|
| 名前      | ログイン先のDB名称を表示します               |
| ログインID  | ログインしたIDが表示されます                |
| 利用者名    | ログインした利用者の名前が表示されます            |
| ログイン時間  | ログインした時間を表示します                 |
| ログアウト時間 | ログアウトした時間を表示します                |
| 利用時間(分) | e-PAPクラウドにログインしていた時間を表示します     |
| ユーザ種別   | 「招待税理士」または「顧問先ユーザー」の場合に表示されます  |
| 顧問先No   | e-PAPクラウドログイン中に作業した顧問先Noを表示します |
| 顧問先名    | e-PAPクラウドログイン中に作業した顧問先名を表示します  |

## 8. 『e-PAP』から『e-PAPクラウド』へのデータ移行

## 概要

今まで『e-PAP』をご利用されていた場合、『e-PAP』のデータをクラウドへ移行してご利用いただくことができ ます。一部移行できないデータ(事務所情報など『e-PAPクラウド』での設定が必要なデータ)がありますので、 以下の『移行説明書』で制限事項等をよくご確認ください。

データ移行の手順

[e-PAP]

データ移行の手順は、『移行説明書』をご参照ください。

移行説明書の呼び出し方法

① 『e-PAPクラウド』オプションツールを起動

スタート 
$$\rightarrow$$
 「すべてのプログラム」 → 「エッサム e-PAPクラウド」 → 「e-PAPクラウド オプションツール」

② 画面上部で[移行メニュー]を選択してください。ログイン認証画面が表示されますので、ユーザIDとパスワ ードを入力し、[ログイン]を選択します。

| <b></b>  |                                  | e-PAPクラウド オプションツールメニュー                                                               | - • × |
|----------|----------------------------------|--------------------------------------------------------------------------------------|-------|
| k[1-1] k | ビュー2   メニュー 移行メニュ<br>-PAPデータ移行 e | - ABIメニュー  <br>- PAPのデータをe-PAPクラウドへ移行する際に使用します。                                      |       |
|          | ·9                               | ログイン認証                                                                               | ×     |
|          | x=2-21<br>2-41<br>/t27-          | J降のツーJを使用するには、ログイン認証が必要で<br>D: [example_hrts@test.com<br>だ: [**********]<br>ログイン チャン | es.   |
|          |                                  |                                                                                      | ¥?7   |

- ③ [e-PAPデータ移行]メニューを起動します。データ移行メニュー画面左下の[ヘルプ]を選択してください。
- ④ ヘルプー覧最上部の「移行説明書(PDF)」を選択してください。移行説明書が表示されます。

| データ移行メニュー                                             | ×  |                                                                                                    |                                                                                               |
|-------------------------------------------------------|----|----------------------------------------------------------------------------------------------------|-----------------------------------------------------------------------------------------------|
| e-PAPのデータをe-PAPクラウドへ移行します。                            |    |                                                                                                    |                                                                                               |
| 顧問先データの移行                                             |    | ③ e-PAPクラウト<br>配                                                                                                    | □□□■                                                                                          |
| e-PAPクラウド開始時に必ず実施する処理<br>事務所共通のデータを移行します。<br>共通データの移行 |    | <ul> <li>● (参方振り書:PDF)</li> <li>● 対応あ道</li> <li>● データ移行メニュー</li> <li>● 顧問先データを移行す。</li> <li>■ 共通データを移行する。</li> <li>■ マイナンバーの処理属。</li> </ul> | 移行処理をわこなうと、『e-PAP』または『e-PAPリモートステ<br>ーション(e-PAP RS)』で利用しているデータが、『e-PAPクラ<br>ウド』で利用できるようになります。 |
| e-PAPクラウドに完全に移行する場合に実施する処理<br>マイナンバーの全額間先の履歴を移行します。   |    | •                                                                                                    | <ul> <li></li></ul>                                                                           |
| マイナンパー履歴の移行                                           |    |                                                                                                    | ①処理メニューをクリックしてください。各処理が起動します。<br>②【終了】を押すと、【e-PAPクラウド移行メニュー】が終了しま                             |
|                                                       | 終了 |                                                                                                    | g.                                                                                            |

企業ライセンス(事務所代理契約、顧問先直接契約)を購入した場合、顧問先の『e-PAPクラウド』に顧問先 データを登録する必要があります。『e-PAP』のご利用状況によって方法が異なりますので、お客様に適した 方法でデータの登録をおこなってください。

① 顧問先が『e-PAP』を使用していた場合

顧問先の『e-PAP』で処理していた顧問先データを、顧問先の『e-PAPクラウド』に移行します。

| 方法                                                                       | 手順                      | 備考                                                                                                    |
|--------------------------------------------------------------------------|-------------------------|----------------------------------------------------------------------------------------------------|
| データ移行                                                                    | 『移行説明書』をご参照<br>ください     | ・過年度データも一度に移行することができます<br>・顧問先経理、給与システムを最新バージョンまでセット<br>アップする必要があります                                                                                                    |
| 顧問先基本情報&<br>データ出力・取込<br>(トップメニュー→12. 顧問<br>先情報→21. 顧問先基本<br>情報&データ出力・取込) | 『e-PAP』のヘルプをご<br>参照ください | <ul> <li>・顧問先ではなく、事務所担当者に処理していただくことも可能です(招待税理士でログインして処理してください)</li> <li>・過年度データを移行する場合、過年度に切り替えて処理していただく必要があります</li> <li>・顧問先経理、給与システムを最新バージョンまでセットアップする必要があります</li> </ul> |

【手順】以下2種類の方法があります

② 顧問先が『e-PAP』を使用していなかった場合

事務所の『e-PAP』または『e-PAPクラウド』で処理していた顧問先のデータを、顧問先の『e-PAPクラウド』に移行します。「顧問先基本情報&データ出力・取込」をおこなってください。

(トップメニュー→12. 顧問先情報→21. 顧問先基本情報&データ出力・取込)。

※事務所担当者に処理していただくことも可能です(招待税理士でログインして処理してください)。

以上